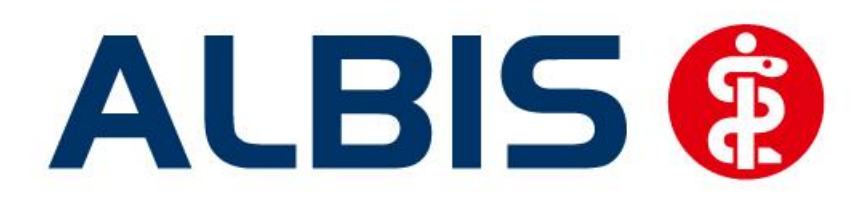

# Hausarztzentrierte Versorgung LKK Westfalen-Lippe

Stand Juni 2013

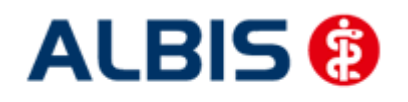

# Inhaltsverzeichnis

| 1 | На   | usarztzentrierte Versorgung LKK Westfalen-Lippe                   | . 5 |
|---|------|-------------------------------------------------------------------|-----|
|   | 1.1  | Freischaltung LKK Westfalen-Lippe                                 | 5   |
| 2 | Arz  | tdaten- Verwaltung                                                | . 7 |
|   | 2.1  | Eingabe der HÄVG-ID                                               | 7   |
|   | 2.2  | Aktivierung der Arzt-Vertragsteilnahme                            | 9   |
|   | 2.3  | Handling in Praxisgemeinschaften                                  | 12  |
| 3 | IV-Y | Verwaltung                                                        | 13  |
| - | 3.1  | Schneller Aufruf von Abrechnung Integrierte Versorgung Verwaltung | 14  |
|   | 3.2  | Register Patientenverwaltung                                      | 15  |
|   | 3.2. | 1 Scanner                                                         | 15  |
|   | 3.2. | 2 Direktaufnahme                                                  | 16  |
|   | 3    | .2.2.1 Einschreiben der Patienten                                 | 17  |
|   | 3    | .2.2.2 Suche                                                      | 20  |
|   | 3.2. | 3 Patient suchen                                                  | 20  |
|   | 3.2. | 1 Einschreibung stornieren                                        | 20  |
|   | 3.2. | 1 Vertretung                                                      | 21  |
|   | 3.2. | 2 Patientenerklärung                                              | 21  |
|   | 3.2. | 3 Ausschließen                                                    | 23  |
|   | 3.2. | 1 Erinnerung                                                      | 23  |
|   | 3.2. | 2 Teilnahme beenden                                               | 24  |
|   | 3.2. | 3 Teilnahmeende aufneben                                          | 24  |
|   | 3.2. | 4 Anderung des Status für menrere Patienten gleichzeitig          | 25  |
|   | 3.3  | Register Information                                              | 25  |
|   | 3.3. | 1 Anzeigen                                                        | 26  |
|   | 3.3. | 2 Arztdokumente                                                   | 26  |
| 4 | Leis | stungskatalog                                                     | 27  |
|   | 4.1  | Aufruf über das ALBIS Menü                                        | 27  |
|   | 4.2  | Synonyme für HzV Leistungen                                       | 27  |
|   | 4.3  | Farben für HzV Leistungen                                         | 27  |
| 5 | Prü  | fung auf Kassenwechsel eines Patienten                            | 28  |
| 6 | Sch  | einanlage (HZV Schein) – neuer Scheintyn                          | 28  |
| 5 | 501  |                                                                   | _0  |
| 7 | Leis | stungserfassung                                                   | 30  |
|   | 7.1  | Leistungserfassung in der Karteikarte                             | 30  |
|   | 7.2  | Leistungserfassung auf der Scheinrückseite                        | 30  |
|   | 7.3  | Leistungsketten                                                   | 30  |
|   | 7.4  | HzV Leistungen auch in der ToDo-Liste nutzbar                     | 31  |
|   |      |                                                                   |     |

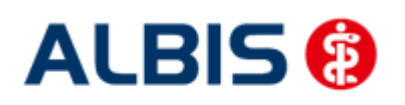

| ALBIS - HzV LKK Westfalen-Lippe                                                 |          |  |  |  |  |
|---------------------------------------------------------------------------------|----------|--|--|--|--|
| 8 Muster 10 & Muster 10a                                                        | 31       |  |  |  |  |
| 9 Verordnungen                                                                  | 32       |  |  |  |  |
| 9.1 Verordnen mit dem ifap praxisCENTER 3                                       | . 32     |  |  |  |  |
| 9.1.1 Einstellungen                                                             | . 32     |  |  |  |  |
| 9.1.1.1 Einstellungen in ALBIS                                                  | . 32     |  |  |  |  |
| 9.1.1.2 Einstellungen im ifap praxisCENTER                                      | . 32     |  |  |  |  |
| 9.1.2 Arzneimittelempfehlung                                                    | 32       |  |  |  |  |
| 9.2 Anzeige der Arzneimittel mit der Rabattkategorie Grün und Blau in der ifap  |          |  |  |  |  |
| Arzneimitteldatenbank                                                           | . 33     |  |  |  |  |
| 9.3 Kennzeichnung von PIM Präparaten                                            | . 34     |  |  |  |  |
| 9.4 Krankenkasse bei Verordnung                                                 | . 35     |  |  |  |  |
| 9.5 Aut-Idem                                                                    | . 35     |  |  |  |  |
| 9.6 Vereinfachte Wirkstoffsuche                                                 | 35       |  |  |  |  |
| 9.7 Kombinierte vereinfachte Wirkstoff/Namenssuche                              | 27       |  |  |  |  |
|                                                                                 | . 57     |  |  |  |  |
| 10 Abrechnung                                                                   | 38       |  |  |  |  |
| 10.1 HZV Abrechnung                                                             | . 38     |  |  |  |  |
| 10.1.1 Offline Abrechnung (auf CD - entspricht Ihrer hisherigen Abrechnungsart) | 39       |  |  |  |  |
| 10.1.1.1 Prüflauf                                                               | . 39     |  |  |  |  |
| 10.1.1.2 Abrechnung                                                             | . 39     |  |  |  |  |
| 10.1.1.3 Datenträgerbegleitschreiben                                            | . 40     |  |  |  |  |
| 10.1.1.4 CD ohne Prüfmodul brennen                                              | . 41     |  |  |  |  |
| 10.1.2 Offline-Abrechnung (eigener Ordner – De-Mail)                            | 42       |  |  |  |  |
| 10.1.2.1 Prüflauf                                                               | . 43     |  |  |  |  |
| 10.1.2.2 Abrechnung                                                             | . 43     |  |  |  |  |
| 10.1.3 Online Abrechnung (neue Abrechnungsart)                                  | . 44     |  |  |  |  |
| 10.1.3.1 Pruficut                                                               | . 45     |  |  |  |  |
| 10.1.3.2 Testablechnung                                                         | . 45     |  |  |  |  |
| 10.1.4 Sammelabrechnung                                                         | 45       |  |  |  |  |
| 10.2 Vorguartalsscheine (Nachzügler)                                            | . 48     |  |  |  |  |
| 10.3 Listen für die Abrechnung                                                  | 48       |  |  |  |  |
| 10.2.1 Listo Noin Schoing                                                       | 10       |  |  |  |  |
| 10.3.1 Liste Nelli-Scheine abna Laistungan                                      | 40<br>10 |  |  |  |  |
| 10.3.2 Liste Scheine ohne Einlegedatum                                          | 49<br>10 |  |  |  |  |
| 10.3.7 Liste KV-Datienten mit Direktahrechnungsschein                           | 49<br>10 |  |  |  |  |
| 10.3.4 Elste KV-1 utenten mit Direktubrechnungsschem $10.4$ KV Abrechnung       | 50       |  |  |  |  |
| 10.4 Moldung heim Anlegen eines KV Scheins hei einem UN/ Datienten              | 50       |  |  |  |  |
| 10.4.1 Meldung beim Anlegen eines KV-Scheins bei einem HZV Palienten            | 50<br>51 |  |  |  |  |
| 10.4.2 Liste uner Patienten nint aktiver verträgstennanne una KV-schein         | 51       |  |  |  |  |
|                                                                                 | . 51     |  |  |  |  |
| 10.6 Diagnoseprufiaut auf Grundlage von Indikator-Wirkstoffen                   | . 51     |  |  |  |  |
| 11 Statistiken / Protokolle                                                     | 52       |  |  |  |  |
| 11.1 Ziffernstatistik                                                           | . 52     |  |  |  |  |
| 11.2 Kontrollliste                                                              | . 53     |  |  |  |  |
| 11.3 Fehlerprotokoll                                                            | . 55     |  |  |  |  |
| 11.4 Versandliste                                                               | . 55     |  |  |  |  |
|                                                                                 |          |  |  |  |  |

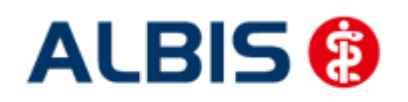

| ALBIS - HzV LKK Westfalen-Lippe |                                                                             |    |  |  |  |  |  |
|---------------------------------|-----------------------------------------------------------------------------|----|--|--|--|--|--|
| 11.5                            | Abrechnungshistorie                                                         | 56 |  |  |  |  |  |
| 11.6                            | Scheinzahlliste für Direktabrechnungsscheine                                | 56 |  |  |  |  |  |
| 11.7                            | Medikamentenstatistik mit Anzeige der Rabattkategorie                       | 58 |  |  |  |  |  |
| 11.8                            | Medikamentenstatistik mit Auswertung der Verordnungen nach Rabattkategorien | 58 |  |  |  |  |  |
| 12 M                            | enüpunkt Optionen HZV                                                       | 59 |  |  |  |  |  |
| 13 Bu                           | 13 Bundle 6 in 1 61                                                         |    |  |  |  |  |  |

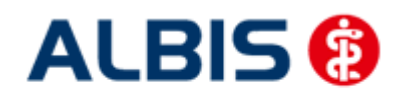

übernommen.

## 1 Hausarztzentrierte Versorgung LKK Westfalen-Lippe

Sie haben sich als Hausarzt zur Teilnahme am Vertrag zur Hausarztzentrierten Versorgung gem. § 73b SGB V entschlossen.

Um hieran teilzunehmen, ist es erforderlich, dass Sie als Hausarzt einen Teilnehmervertrag ausfüllen und diesen an die Hausärztliche Vertragsgemeinschaft e.G. senden.

#### 1.1 Freischaltung LKK Westfalen-Lippe

Um das LKK Westfalen-Lippe Hausarztmodul nutzen zu können, muss dieses Modul in ALBIS durch die Eingabe einer Freischaltung aktiviert werden.

Ihren praxisindividuellen Freischaltcode haben Sie mit einem gesonderten Anschreiben erhalten. Das Freischalten erfolgt über den Menüpunkt

Abrechnung Integrierte Versorgung Freischalten.

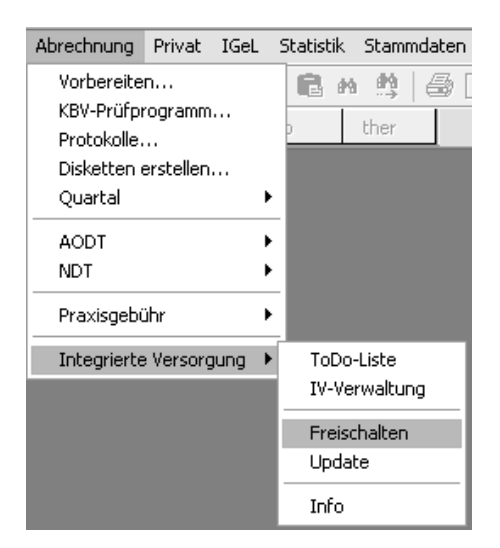

Anschließend erscheint ein Arztwahldialog, in dem Sie entweder einen Arzt oder eine Arzt-Nr. auswählen. Die Freischaltung erfolgt immer für eine Abrechnungs-Nummer, auch wenn Sie einen einzelnen Arzt auswählen. Die Auswahl wird durch das Aktivieren der Schaltfläche

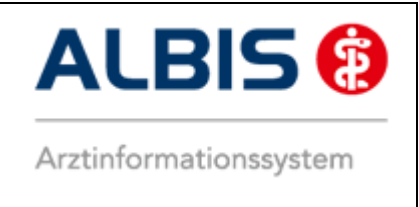

Im Anschluss erscheint das Eingabefenster in dem Ihr persönlicher Freischaltcode eingetragen werden muss.

| Freischaltung - [LKK Westfalen-Lippe] 🛛 🛛 |                                                 |                            |  |  |  |  |
|-------------------------------------------|-------------------------------------------------|----------------------------|--|--|--|--|
| Einen Freis<br>Zusendun <u>o</u>          | chaltcode erhalten Sie<br>1 eines entsprechende | : durch die<br>n Vertrages |  |  |  |  |
|                                           |                                                 |                            |  |  |  |  |
|                                           |                                                 |                            |  |  |  |  |
|                                           | ОК                                              | Abbruch                    |  |  |  |  |

Nach der Eingabe Ihres individuellen Freischaltcodes bestätigen Sie diese Eingabe durch Aktivierung des Druckknopfes

Es erscheint folgende Meldung:

| ALBIS                 | ×                                                                                     |
|-----------------------|---------------------------------------------------------------------------------------|
| <b>(1)</b>            | Freischaltung abgeschlossen!                                                          |
| ~                     | Modul [LKK Westfalen-Lippe]                                                           |
|                       | Typ: mögliche Anzahl aktiver Patiententeilnahmen mehr als 100 $(+)$                   |
|                       | Um sicherzugehen, daß die Freischaltung erkannt wird,<br>starten Sie bitte ALBIS neu! |
|                       | ОК                                                                                    |
| dia Aktiviarung das l | Druckknonfoc                                                                          |

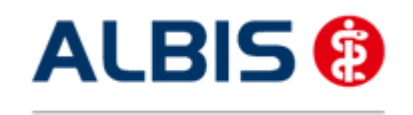

# 2 Arztdaten- Verwaltung

#### 2.1 Eingabe der HÄVG-ID

Um eine Vertragseinschreibung von Patienten durchführen zu können, benötigen Sie die HÄVG-ID. Diese können Sie in den Praxisstammdaten in der Arztdatenverwaltung eingeben. Sie gelangen dorthin, indem Sie über das Menü Stammdaten Praxisdaten den Praxisstammdatendialog aufrufen:

| Praxisdaten                                                                                                |                |                                      |                 |                   |               |            |  |  |
|----------------------------------------------------------------------------------------------------|----------------|--------------------------------------|-----------------|-------------------|---------------|------------|--|--|
| CÜbersicht über alle (Haupt-)Betriebsstätten lt. Vertragsarztrechtsänderungsgesetz (VÄndG) ab 01.07.2008 : |                |                                      |                 |                   |               |            |  |  |
|                                                                                                    |                |                                      |                 |                   |               |            |  |  |
|                                                                                                    | Nr.            | Bezeichnung der Betriebsstätte(BSNR) | PLZ             | Ort               | BSNR          | <u>^</u>   |  |  |
|                                                                                                    | 79             | LKK WL 221                           | 56070           | Koblenz           | 205646484     |            |  |  |
|                                                                                                    | -              |                                      |                 |                   |               |            |  |  |
|                                                                                                    | -              |                                      |                 |                   |               |            |  |  |
|                                                                                                    | -              |                                      |                 |                   |               |            |  |  |
|                                                                                                    | -              |                                      |                 |                   |               |            |  |  |
|                                                                                                    | -              |                                      |                 |                   |               |            |  |  |
|                                                                                                    | -              |                                      |                 |                   |               |            |  |  |
| 1                                                                                                    | Haunthetriel   | hsstättenverwaltung 4                | Zuordou         | nden              |               |            |  |  |
| 1.                                                                                                    |                | T.                                   |                 |                   |               |            |  |  |
| 2.                                                                                                    | Nebenbetrie    | bsstättenverwaltung                  |                 |                   |               |            |  |  |
|                                                                                                    |                |                                      |                 |                   |               |            |  |  |
| з.                                                                                                    | Arztda         | tenverwaltung                        |                 |                   |               |            |  |  |
|                                                                                                    |                |                                      |                 |                   |               |            |  |  |
|                                                                                                    |                | Lizopthestellformular                | Bravicüba       | reicht            |               |            |  |  |
|                                                                                                    |                |                                      | Flaxisube       | ISICIIC           |               |            |  |  |
| Pra                                                                                                    | xisdaten (alt) | bis 30.06.2008                       |                 |                   |               |            |  |  |
|                                                                                                    |                | Praxistyp / Praxisname               | PLZ / Ort       | KV-/Lizenz-I      | Vummer        | Deathalter |  |  |
|                                                                                                    | F              | G / Dr. med. Jochen ALBIS            | D-83711 Miesbac | h 1811111, 858200 | 3, 1822223, * | Bearbeiten |  |  |
|                                                                                                    |                |                                      |                 |                   |               |            |  |  |
|                                                                                                    |                |                                      | Abbrechen       |                   |               |            |  |  |
|                                                                                                    |                |                                      | Hoorochen       |                   |               |            |  |  |

Betätigen Sie den Druckknopf Arztdatenverwaltung, so gelangen Sie in die Arztdatenverwaltung:

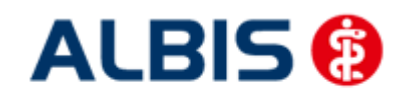

#### ALBIS - HzV LKK Westfalen-Lippe

| Arztdaten                                                            | 2                                                                                                    |
|----------------------------------------------------------------------|----------------------------------------------------------------------------------------------------|
| Sortiert nach                                                        | Arztdaten                                                                                                    |
| Name Overname                                                        | GKV und PL     Ausschl, GKV     Ausschl, PL     kein RLV     Knappschaft                                                                                                    |
|                                                                      | Anrede: Herr                                                                                                    |
| 221/I KK WI                                                          | Nachname: 221 Zusatz:                                                                                                    |
|                                                                      | Vorname: LKK WL geb.Datum: 31.01.1931                                                                                                    |
|                                                                      | Person-ID: 0                                                                                                    |
|                                                                      | Anstellungsverhältnis       Angestellter Arzt       nicht ärztl. Mitarbeiter         Inhaber Vertragsarztsitz       Angestellter Arzt       Sonstiges         Tätig ab:       bis: |
|                                                                      | Nr. LANR Arztname/Erläuterung für von bis                                                                                                    |
|                                                                      | 1 999999900 221 LKK WL                                                                                                    |
| OK Abbrechen Übernehmen<br>Ändern Neu Rückgängig<br>Kopieren Löschen | Erfassungseigenschaften bearbeiten<br>Über den Druckknopf "Erfassungseigenschaften bearbeiten" haben Sie die                                                                       |
| Ansicht Zuordnungsdaten                                              | Möglichkeit zu einer Person z.B. eine oder mehrere LANRs mit der Erläuterung zu<br>hinterlegen. Personen ohne LANR können hier die Pseudo-LANR erfassen.                           |

Markieren Sie auf der linken Seite den entsprechenden Arzt, betätigen den Druckknopf Ändern und anschließend den Druckknopf Erweitert. Es erscheint folgender Dialog:

| Einheitliche Fortbildungsnummer (EFN )                                                                                                    | eitere Arztd                                | aten                 |                      |              |                       |
|----------------------------------------------------------------------------------------------------|---------------------------------------------|----------------------|----------------------|--------------|-----------------------|
| Andesärztekammer Nr. (LAEK) Daten zu Verträgen nach \$73 HÄVG-Daten HÄVG ID Mitgliedschaft im Hausärzteverband Mitglied im Hausärzteverband seit Vertragsdaten Vertrag: LKK Westfalen-Lippe Teilnahmebeginn: Teilnahmebeginn: Vertreterarzt: Vertreterarzt: | inheitliche Fo                              | rtbildung            | jsnummer ( EFN )     |              |                       |
| HÄVG ID Mediverbund-ID<br>Mitgliedschaft im Hausärzteverband  Mitglied im Hausärzteverband seit Vertragsdaten Vertrags: LKK Westfalen-Lippe Teilnahmebeginn: Teilnahmeende: Vertreterarzt: Vertreterarzt:                                                   | andesärzteka<br>Daten zu Ver<br>⊂ HÄVG-Date | immer Nr<br>trägen n | . (LAEK.)<br>ach §73 |              | ∠ Mediverbund-Daten → |
| Mitgliedschaft im Hausärzteverband Mitglied im Hausärzteverband seit Vertragsdaten Vertrag: LKK Westfalen-Lippe Teilnahmebeginn: Teilnahmeende: Vertreterarzt: Vertreterarzt:                                                                               | HÄVG ID                                     |                      |                      |              | Mediverbund-ID        |
| Mitglied im Hausärzteverband seit   Vertragsdaten   Vertrag:   LKK Westfalen-Lippe   T eilnahmebeginn:   T eilnahmeende:   Vertreterarzt:   Vertreterarzt:     ÖK     Abbrechen                                                                             | Mitgliedsch                                 | aft im Ha            | ausärzteverband      |              |                       |
| Vertragsdaten<br>Vertrag: LKK Westfalen-Lippe<br>Teilnahmebeginn: Teilnahmeende: Vertreterarzt:                                                                                                    | Mitglied im                                 | Hausärzi             | teverband seit       |              |                       |
| Vertrag: LKK Westfalen-Lippe  Teilnahmebeginn:  Teilnahmeende:  Vertreterarzt:  Ändern Übernehmen Rückgängig                                                                                                    | Vertragsdati                                | en                   |                      |              |                       |
| Teilnahmebeginn: Teilnahmeende: Vertreterarzt:                                                                                                    | Vertrag:                                    | LKK We               | stfalen-Lippe        |              | ~                     |
| Vertreterarzt:                                                                                                    | Teilnahmet                                  | eginn:               |                      | Teilnahmeend | e:                    |
| Ändern Übernehmen Rückgängig                                                                                                    | Vertreterarz                                | et:                  |                      |              | ~                     |
| Ändern Übernehmen Rückgängig                                                                                                    |                                             |                      |                      |              |                       |
| Ändern Übernehmen Rückgängig                                                                                                    |                                             |                      |                      |              |                       |
| Ändern Übernehmen Rückgängig                                                                                                    |                                             |                      |                      |              |                       |
| Ändern Übernehmen Rückgängig                                                                                                    |                                             |                      |                      |              |                       |
| Ändern Übernehmen Rückgängig                                                                                                    |                                             |                      |                      |              |                       |
| Ändern Übernehmen Rückgängig                                                                                                    |                                             |                      |                      |              |                       |
| Andern Übernehmen Huckgangig                                                                                                    |                                             |                      | 0                    |              |                       |
| OK Abbrechen                                                                                                    | Andern                                      |                      | Ubernehmen           | Ruckgangig   |                       |
|                                                                                                    |                                             |                      | ОК                   | Abbrechen    |                       |

Bitte betätigen Sie hierzu im Bereich Vertragsdaten den Druckknopf Ändern.

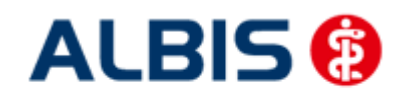

ALBIS - HzV LKK Westfalen-Lippe

Es ergibt sich folgendes Bild:

| Weitere Arztdaten                                                                            |
|----------------------------------------------------------------------------------------------|
| Einheitliche Fortbildungsnummer ( EFN )                                                      |
| Landesärztekammer Nr. (LAEK.)<br>Daten zu Verträgen nach §73<br>HÄVG-Daten Mediverbund-Daten |
| HÄVG ID Mediverbund-ID                                                                       |
| Mitgliedschaft im Hausärzteverband       Mitglied im Hausärzteverband seit                   |
| Vertragsdaten                                                                                |
| Vertrag: LKK Westfalen-Lippe                                                                 |
| Teilnahmebeginn: Teilnahmeende:                                                              |
| Vertreterarzt:                                                                               |
| Ändern Übernehmen Rückgängig                                                                 |
| OK Abbrechen                                                                                 |

Hier müssen Sie zwingend eine HÄVG-ID eingeben, die Sie von der HÄVG erhalten haben. Bitte fahren Sie mit dem folgenden Punkt fort.

#### 2.2 Aktivierung der Arzt-Vertragsteilnahme

Damit Sie Patienten einschreiben können, ist es ebenfalls zwingend erforderlich die Arzt-Vertragsteilnahme zu aktivieren.

Sie gelangen dorthin, indem Sie über das Menü Stammdaten Praxisdaten den Praxisstammdatendialog aufrufen:

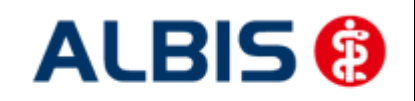

#### ALBIS - HzV LKK Westfalen-Lippe

| £                | Bezeichnung der Betriebsstätte(BSNR)               | PLZ       | Ort      | BSNR         |            |
|------------------|----------------------------------------------------|-----------|----------|--------------|------------|
| 79               | LKK WL 221                                         | 56070     | Koblenz  | 205646484    |            |
| -<br>-<br>-<br>- |                                                    |           |          |              |            |
| Hauptbe          | triebsstättenverwaltung<br>triebsstättenverwaltung | 4. Zuord  | hungen   |              |            |
| Ara              | ztdatenverwaltung                                  |           |          |              |            |
| ixisdaten (      | Lizenzbestellformular                              | Praxisü   | bersicht |              |            |
|                  | Praxistyp / Praxisname                             | PLZ / Ort | KV-/L    | izenz-Nummer |            |
|                  |                                                    |           |          |              | Boorboitor |

Betätigen Sie den Druckknopf Arztdatenverwaltung, so gelangen Sie in die Arztdatenverwaltung:

| rztdaten                |             |                                      |                                                     |                                  |                                         |
|-------------------------|-------------|--------------------------------------|-----------------------------------------------------|----------------------------------|-----------------------------------------|
| Sortiert nach           | Arztdate    | en                                   |                                                     |                                  |                                         |
| ⊙ Name O Vorname        | I GK        | V und PL O                           | Ausschl, GKV () Auss                                | schi. PLk                        | ein RLV Knappschaft                     |
|                         | Anre        | de: Herr                             | 🕘 m 🔵 w Tite                                        | H:                               |                                         |
| 221/LKK WL              | Nachnar     | me: 221                              | Z                                                   | lusatz:                          |                                         |
|                         | Vorna       | me: LKK WL                           |                                                     | geb.Datum:                       | 31.01.1931                              |
|                         | Person-     | -ID: 0                               |                                                     |                                  |                                         |
|                         |             | llungsverhältnis<br>naber Vertragsa  | ztsitz O Angestellter                               | Arzt Onich                       | it ärztl. Mitarbeiter                   |
|                         | () Zu       | gelassener Arzt                      | Assistenzarzt                                       | Son 🔿 Son                        | stiges                                  |
|                         | Tätig a     | ab:                                  | bis:                                                |                                  | j j                                     |
|                         | e-Mail:     |                                      |                                                     |                                  |                                         |
|                         | VCS-Pos     | tfach:                               |                                                     |                                  |                                         |
|                         | EMS-Use     | er:                                  | Archiv-                                             | ID:                              | Erweitert                               |
|                         | Erfass      | ungseigenschaf                       | en z.B. LANR, Erläuteru                             | ng                               |                                         |
|                         | 🗸 Nr.       | LANR                                 | Arztname/Erläuterun                                 | ng für 📔 von                     | bis                                     |
| <                       | > 1         | 9999999900                           | 221 LKK WL                                          |                                  |                                         |
| OK Abbrechen Überne     | nmen        |                                      |                                                     |                                  |                                         |
| Ändern Neu Rückgä       |             | fassungseigense                      | haften bearbeiten                                   |                                  |                                         |
| Kopieren Löschen        | ()h-m       | des <b>B</b> uddess                  |                                                     |                                  | "hahaa Carda                            |
|                         | Uber<br>Mög | r aen Druckknop<br>lichkeit zu einer | r Errassungseigenschaft<br>Person z.B. eine oder me | ten bearbeiten'<br>hrere LANRs m | napen Sie die<br>nit der Erläuterung zu |
| Ansicht Zuordnungsdaten | hinte       | erlegen. Persone                     | en ohne LANR können hie                             | er die Pseudo-L                  | ANR erfassen.                           |

Markieren Sie auf der linken Seite den entsprechenden Arzt, betätigen den Druckknopf Ändern und anschließend den Druckknopf Erweitert. Es erscheint folgender Dialog:

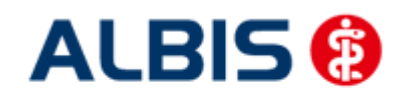

ALBIS - HzV LKK Westfalen-Lippe

| Weitere Arztdaten                                                                                          |                                                                  |               |                                     |
|----------------------------------------------------------------------------------------------------|------------------------------------------------------------------|---------------|-------------------------------------|
| Einheitliche Fortbildu                                                                                     | ngsnummer ( EFN )                                                |               |                                     |
| Landesärztekammer<br>Daten zu Verträger<br>HÄVG-Daten<br>HÄVG ID<br>Mitgliedschaft im<br>Mitglied im Hausa | Nr. ( LAEK )<br>nach §73<br>Hausärzteverband<br>rzteverband seit |               | Mediverbund-Daten<br>Mediverbund-ID |
| Vertragsdaten                                                                                              |                                                                  |               |                                     |
| Vertrag: LKK V                                                                                             | /estfalen-Lippe                                                  |               | <b>v</b>                            |
| Teilnahmebeginn                                                                                            |                                                                  | Teilnahmeende | e:                                  |
| Vertreterarzt:                                                                                             |                                                                  |               | ~                                   |
| Ändern                                                                                                    | Übernehmen                                                       | Rückgängig    |                                     |
|                                                                                                    | OK                                                               | Abbrechen     | J                                   |

Bitte betätigen Sie hierzu im Bereich Vertragsdaten den Druckknopf Ändern.

Es ergibt sich folgendes Bild:

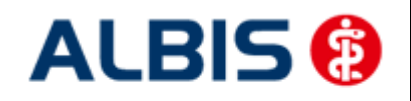

ALBIS - HzV LKK Westfalen-Lippe

|                                                 |                                    |               | Anumnese                            |
|-------------------------------------------------|------------------------------------|---------------|-------------------------------------|
| Weitere Arztdaten                               |                                    |               |                                     |
| Einheitliche Fortbildung<br>Landesärztekammer N | gsnummer(EFN)<br>r.(LAEK)          |               |                                     |
| Daten zu Verträgen r<br>HÄVG-Daten<br>HÄVG ID   | iach §73                           |               | Mediverbund-Daten<br>Mediverbund-ID |
| Mitgliedschaft im H<br>Mitglied im Hausärz      | ausärzteverband<br>:teverband seit |               |                                     |
| Vertragsdaten<br>Vertrag: LKK We                | estfalen-Lippe                     |               |                                     |
| Teilnahmebeginn:                                |                                    | Teilnahmeende | :                                   |
| Vertreterarzt:                                  |                                    | -             | ~                                   |
| Ändern                                          | Übernehmen                         | Rückgängig    |                                     |

Geben Sie bitte in das Feld Teilnahmebeginn das Datum Ihres Teilnahmebeginns am Vertrag zur Hausarztzentrierten Versorgung LKK Westfalen-Lippe ein. Speichern Sie die Eingabe über das Betätigen des Druckknopfes Übernehmen. Verlassen Sie den Dialog mit Ok, um Ihre Eingaben zu bestätigen.

#### 2.3 Handling in Praxisgemeinschaften

Arbeiten Sie z.B. in einer Praxisgemeinschaft und Ihr Praxiskollege aus der anderen Betriebsstätte der Praxisgemeinschaft ist Ihr Vertreterarzt, so können Sie ab sofort einen HzV Patienten in Vertretung behandeln, ohne diesen Patienten doppelt anlegen zu müssen.

Bitte gehen Sie hierzu im ALBIS Menü über Stammdaten Praxisdaten. Betätigen Sie den Druckknopf Arztdatenverwaltung und wählen Sie den entsprechenden Betreuerarzt aus. Betätigen Sie den Druckknopf Ändern, daraufhin den Druckknopf Erweitert, so dass sich der Dialog weitere Arztdaten öffnet. Wählen Sie im Bereich <u>Vertragsdaten</u> den entsprechenden Vertrag aus und betätigen Sie den Druckknopf Ändern. Wählen Sie über die Auswahlliste Vertreterarzt den entsprechenden Vertreterarzt aus.

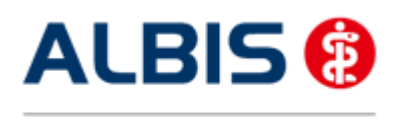

Ab diesem Zeitpunkt kann der Vertreterarzt für diesen HzV Patienten einen HzV Schein anlegen, ohne den Patienten doppelt anlegen zu müssen.

# 3 IV-Verwaltung

Über den Menüpunkt Abrechnung Integrierte Versorgung Verwaltung und anschließender Auswahl im Arztwahldialog gelangen Sie in die Verwaltung Integrierte Versorgung:

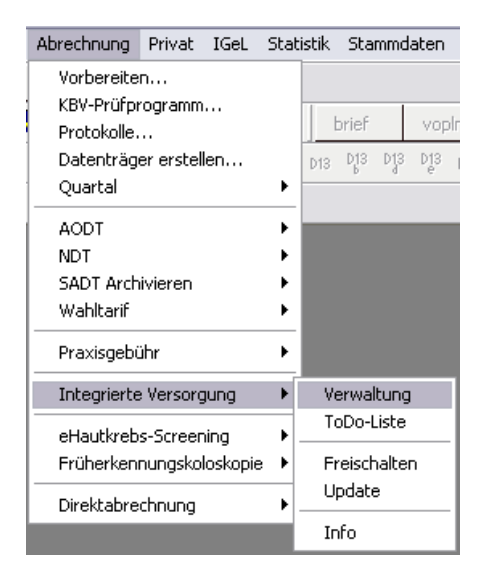

#### Es erscheint folgender Dialog:

| Anbieter:                            |                              |                           | Aktive                       | e Verträge (32)                      | Inaktive Verträge                                                | (7) 🔽                            | Favorit Vertrag                                                                                                    |
|--------------------------------------|------------------------------|---------------------------|------------------------------|--------------------------------------|------------------------------------------------------------------|----------------------------------|----------------------------------------------------------------------------------------------------|
| BVKJ - Berufsvert<br>CGM Versorgung: | pand der Kinde<br>ssteuerung | r- und Jugend             | lat Ander IKK No<br>IKK W    | ordrhein zte<br>estfalen-Lippe       |                                                                  | <b>D</b> 5471                    | Freigeschaltet (+                                                                                                    |
| Deutsche BKK<br>DMP<br>D72/64        |                              |                           |                              | ayern Hausarztze<br>ayern Hausarztze | tzentrierte Versorgun<br>entrierte Versorgun<br>Versorgung Badai | ung Bawu<br>Ig<br>Nu Girttemberg | Stapeldruck                                                                                                    |
| FoodXperts                           | sha Vartraasaa               | mainschaft aG             |                              | ordrhein<br>/extfalen.l.inne         | versorgang bader                                                 | n-wartemberg                     | Deaktivieren                                                                                                    |
| Lanceon Cilag                        | ale veldagsge                | meinschatt eu             | Toobn                        | ikor Kronkonkog                      | oo Housoratuortros                                               | •                                | Statistik                                                                                                    |
| formation Patien                     | tenverwaltung                |                           |                              |                                      |                                                                  |                                  |                                                                                                    |
| onnation - ation                     | controntidicality            |                           |                              |                                      |                                                                  |                                  |                                                                                                    |
| atientenverwaltun                    | a für das Modu               | il [LKK Westfa            | len-Lippe].                  |                                      |                                                                  |                                  |                                                                                                    |
| and the second second                |                              |                           |                              |                                      |                                                                  |                                  |                                                                                                    |
|                                      |                              | -                         |                              |                                      |                                                                  |                                  | Patient suchen                                                                                                    |
| Alle (1) Eingesch                    | nrieben (0) Be               | eantragt (0)              | Im Versand (0) Er            | rinnerung (0) A                      | usgeschlossen (1)                                                | * Teilnał 🔹 🕨                    | Patient suchen<br>Einschreibung                                                                                                    |
| Alle (1) Eingesch<br>Patient         | nrieben (0) Be               | eantragt (0) I            | Im Versand (0) Er            | rinnerung (0) Ai                     | usgeschlossen (1)<br>Kategorie                                   | * Teilnał 🔹 🕨                    | Patient suchen<br>Einschreibung<br>stornieren                                                                                        |
| Alle (1) Eingesch<br>Patient         | nrieben (0) Br               | eantragt (0) I            | Im Versand (0) Er            | rinnerung (0) Ar                     | usgeschlossen (1)<br>Kategorie                                   | * Teilnał 🚺 🕨                    | Patient suchen<br>Einschreibung<br>stornieren<br>Vertretung                                                                          |
| Alle (1) Eingesch<br>Patient         | hrieben (0) Br               | eantragt (0)   I<br>  Nr. | Im Versand (0) Er<br>Geboren | rinnerung (0) Ai                     | usgeschlossen (1)<br>Kategorie                                   | * Teilnał ()<br>Krankenkasse     | Patient suchen<br>Einschreibung<br>stornieren<br>Vertretung<br>Patientenerklärung                                                    |
| Alle (1) Eingesch<br>Patient         | hrieben (0) Bu               | santragt (0)   1<br>  Nr. | Im Versand (0) Er            | tinnerung (0) A                      | usgeschlossen (1)<br>Kategorie                                   | * Teilnał ()<br>Krankenkasse     | Patient suchen<br>Einschreibung<br>stomieren<br>Vertretung<br>Patientenerklärung<br>Ausschließen                                     |
| Alle (1) Eingesch<br>Patient         | nrieben (0) Br               | eantragt (0) I            | Im Versand (0) Er            | rinnerung (0) Ar                     | usgeschlossen (1)<br>Kategorie                                   | * Teilnar ()<br>Krankenkasse     | Patient suchen<br>Einschreibung<br>stomieren<br>Vertretung<br>Patientenerklärung<br>Ausschließen<br>Erinnerung                       |
| Alle (1) Eingescl<br>Patient         | nrieben (0) Br               | Eantragt (0) I            | Im Versand (0) Er            | tinnerung (0) A                      | usgeschlossen (1)<br>Kategorie                                   | * Teilnał ()<br>Krankenkasse     | Patient suchen<br>Einschreibung<br>stornieren<br>Vertretung<br>Patientenerklärung<br>Ausschließen<br>Erinnerung<br>Teilnahme beenden |

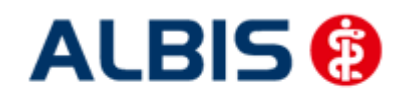

In dem Bereich Anbieter sind die freigeschalteten Anbieter aufgelistet.

Der Bereich Module / Verträge enthält alle Module zu dem im Bereich Anbieter selektierten Anbieter.

#### 3.1 Schneller Aufruf von Abrechnung Integrierte Versorgung Verwaltung

Nach Einspielen des ALBIS Updates 9.80 haben Sie die Möglichkeit, die folgende Funktionsleiste

einzublenden: IV Verwaltung

ng 🔽 👻

Um diese Funktionsleiste einzublenden, gehen Sie bitte wie folgt vor: Gehen Sie über das ALBIS Menü auf Ansicht Funktionsleiste und markieren Sie den Eintrag Integrierte Versorgung:

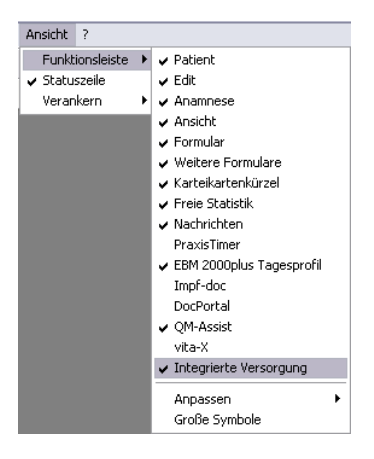

Somit ist die Funktionsleiste eingeblendet und lässt sich wie folgt nutzen:

Klicken Sie erstmalig auf den Druckknopf IV, so öffnet sich anschließend der Arztwahldialog. Markieren Sie den entsprechenden Erfasser und bestätigen Sie den Dialog mit OK. Wählen Sie anschließend im Bereich <u>Anbieter</u> den entsprechenden Anbieter und im Bereich <u>Module / Verträge</u> das entsprechende, freigeschaltete Modul aus. Rechts über der Modulauswahl existiert der Schalter Favorit. Möchten Sie das Modul als Favorit markieren, setzen Sie bitte diesen Schalter:

| Anbieter:                                      |                | Aktive Verträge (32) Inaktive Verträge (7)          | 🗹 Favorit | Vertrag            |
|------------------------------------------------|----------------|-----------------------------------------------------|-----------|--------------------|
| BVKJ - Berufsverbandsder Kindersund Jugendadur | <b>x</b> denda | KK Nordrhein                                        | ~         |                    |
| CGM Versorgungssteuerung                       | -              | IKK Westfalen-Lippe                                 |           | Freigeschaltet (+) |
| Deutsche BKK                                   |                | KK Gartenbau Hausarztzentrierte Versorgung BaWü     |           |                    |
| DMP                                            | -              | LKK Bayern Hausarztzentrierte Versorgung            |           | Stapeldruck        |
| DZVhÄ                                          |                | LKK Hausarztzentrierte Versorgung Baden-Württemberg | 1         |                    |
| FoodXperts                                     | -              | LKK Nordrhein                                       |           | Deaktivieren       |
| HÄVG Hausärztliche Vertragsgemeinschaft eG     |                | LKK Westfalen-Lippe                                 |           |                    |
| Lansson Cilag                                  |                | Teebniker Kronkenkoese Houserstuertrag              |           | Statistik          |

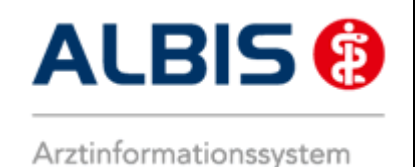

Sobald Sie den Schalter gesetzt haben, wechselt die Funktionsleiste auf das entsprechende Modul:

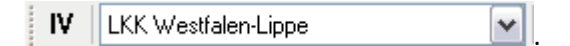

Klicken Sie ab sofort auf den Druckknopf IV, so öffnet sich anschließend der Arztwahldialog. Markieren Sie den entsprechenden Erfasser und bestätigen Sie den Dialog mit OK. Es wird direkt der Dialog IV-Verwaltung mit selektiertem Modul geöffnet, ohne dass Sie noch den Anbieter und das Modul wählen müssen.

#### 3.2 Register Patientenverwaltung

Das Register Patientenverwaltung im unteren Bereich des Dialogs ist direkt ausgewählt und aktiviert.

Folgende Druckknöpfe stehen Ihnen im Register Patientenverwaltung zur Verfügung:

- Scanner
- Direktaufnahme
- Patient suchen
- Patientenerklärung
- Einschreiben
- Ausschließen
- Erinnerung

Im Folgenden schildern wir Ihnen die Funktionsweise der einzelnen Druckknöpfe:

#### 3.2.1 Scanner

Betätigen Sie diesen Druckknopf, so werden alle Patienten gesucht, die bei der LKK Westfalen-Lippe versichert sind (Dies sind Teilnahmebedingungen des Vertrages).

Entspricht kein Patient den o.g. Kriterien, so erscheint folgender Dialog:

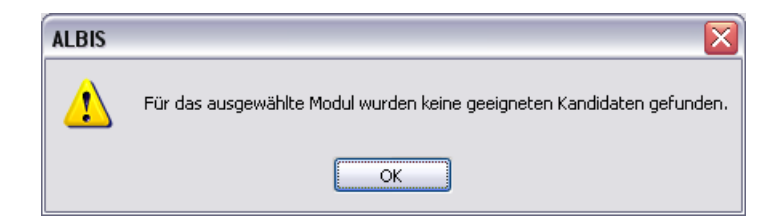

Findet der Scanner Patienten, die den o.g. Kriterien entsprechen, so öffnet sich folgender Dialog:

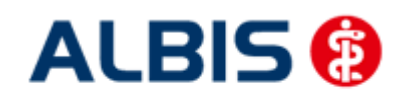

#### ALBIS - HzV LKK Westfalen-Lippe

| entenübersicht - [LKK | Westfalen-Lippe]            |               |                 |         |
|-----------------------|-----------------------------|---------------|-----------------|---------|
| Patientenliste        |                             |               |                 |         |
| Filter:               | ▼                           | (Anzahl: 1/0) |                 |         |
| Alle auswählen        | ienten suchen Liste drucken | -             |                 |         |
| Einschreibung         | Patient                     | Nr.           | Geboren         | Telefon |
|                       | Schatz, Rosalie <511>       | 511           | 17.05.1976 (36) |         |
|                       |                             |               |                 |         |
|                       |                             |               |                 |         |
|                       |                             |               |                 |         |
|                       |                             |               |                 |         |
|                       |                             |               |                 |         |
|                       |                             |               |                 |         |
|                       |                             |               |                 |         |
| Ausgabe               |                             |               |                 |         |
|                       | Dokument                    |               |                 |         |
|                       |                             |               |                 |         |
|                       |                             | Drucke        | en              |         |
|                       |                             |               |                 |         |

Hier haben Sie die Möglichkeit entweder für einzelne Patienten, oder für alle Patienten über die Markierung Alle auswählen den Status Erinnerung zu setzen. Dies hat zur Folge, dass Sie beim Öffnen des Patienten daran erinnert werden, dass dieser Patient geeignet ist und dass Sie ihn einschreiben können. Eine nähere Beschreibung dazu finden Sie in Kapitel 3.1.6 Erinnerung.

#### 3.2.2 Direktaufnahme

Durch die Aktivierung des Druckknopfes Direktaufnahme wird eine Patientenliste angezeigt. In dieser Liste werden Ihnen sämtliche Patienten angezeigt, die bei der LKK Westfalen-Lippe versichert sind und in den erweiterten Stammdaten im Feld "Letzte Behandlung" einen Datumseintrag innerhalb von 60 Monaten haben:

| Eisenreich, L.                                                  | $\sim$                                                                                                    |
|-----------------------------------------------------------------|----------------------------------------------------------------------------------------------------|
| Adresse des Rechnungsempfängers Anrede: Titel: Vorname: Straße: | System-Daten       Letzte Behandlung:     20.10.2005       Patient gelöscht am:     I       Patient gestorben am:     I       (1= ja, Datum unbek.):     Anmelden       vita×-Patent     Anmelden       Vita×-Card     ✓ Meldung noch keine Chipkarte |

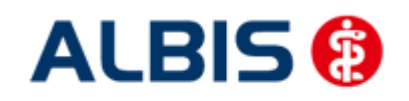

#### ALBIS - HzV LKK Westfalen-Lippe

| Patientendirektau | ufnahme - [LKK Westfalen-Lippe] |   |
|-------------------|---------------------------------|---|
| Einschr           | Patient                         | 1 |
|                   | Schatz, Rosalie <511>           | - |
|                   |                                 | - |
|                   |                                 | - |
|                   | OK Abbrechen                    |   |

#### 3.2.2.1 Einschreiben der Patienten

Über die unter Kapitel 2.2 beschriebene Vorgehensweise dieser Liste (Patientendirektaufnahme) können Sie Patienten für das LKK Westfalen-Lippe Hausarztmodul einschreiben. Eine Aktivierung der Patienten erfolgt durch eine Markierung im Feld Einschr..Diese Markierung kann durch Mausklick oder durch Drücken der Leertaste erfolgen.

| Patier | ntendirektau                   | fnahme - [LKK Westfalen-Lippe]    | × |
|--------|--------------------------------|-----------------------------------|---|
|        | irektaufnahme<br>Patienten sur | von Patienten                     |   |
|        | Einschr.                       | Patient (Anzahl: 1, selektiert 1) |   |
|        |                                | Schatz, Rosalie <511>             |   |
|        |                                |                                   |   |
|        |                                |                                   |   |
|        |                                |                                   |   |
|        |                                |                                   |   |
|        |                                |                                   |   |
|        |                                |                                   |   |
|        |                                | OK Abbrechen                      |   |

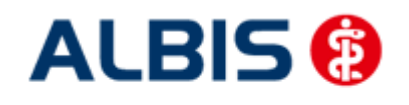

Nachdem Sie einen oder mehrere Patienten markiert haben, aktivieren Sie die Schaltfläche IM Anschluss erscheint folgende Meldung:

| ALBIS |                                                                                            |
|-------|--------------------------------------------------------------------------------------------|
| ?     | Möchten Sie diesen Patienten in Vertretung behandeln oder in den HzV-Vertrag einschreiben? |
|       | Einschreibung Vertretung Abbruch                                                           |

Betätigen Sie den Druckknopf Vertretung, um den Patienten in Vertretung zu behandeln. Betätigen Sie den Druckknopf Einschreibung, um die Einschreibung für den Patienten zu beantragen. Nach Betätigen des Druckknopfes Einschreibung wird das Einschreibeformular auf dem Bildschirm angezeigt und kann von Ihnen bearbeitet und gedruckt werden:

| 🛃 LKK Westfalen-Lippe Versicherteneins                                                                                                    | chreibebeleg                  |                                                                                                    | × |
|----------------------------------------------------------------------------------------------------|-------------------------------|----------------------------------------------------------------------------------------------------|---|
|                                                                                                    |                               |                                                                                                    |   |
| Versicherten-Einschreibung zur hausarztzente         LKK Nordrhein-Westfalen         Name, Vername des Versicherten         Schatz Rosalie         Sonnenallee 1         S6070 Koblenz         Kassen-Nr.       Versicherten-Wr.         3708773       526585441255         Betrebestelter-Nr.       AzHN.         205646484       999999900         Ch möchte an der Hausarztentrierten Versorgung (HzV) ist freiwillig, Mir sind die Teilnahme- und Einwillig, Mir sind die Teilnahme- und Einwillig, der gesondert unterschriebenen Teilnahme- und Einwillig der Erhebung, Verarbeitung und Nutzung meiner Dater schulz beschriebenen         Aug. 2018 | eierten Versorgung            | +9191+                                                                                                   |   |
| + Datum/Unterschrift des Versicherten/gesetzlichen Ver                                                                                                    | rtreters                      | Arztstempel                                                                                              |   |
|                                                                                                    | <sup>Bitte</sup><br>HÄ<br>Edn | diesen Beleg vollständig ausgefüllt senden an:<br>VG Rechenzentrum AG<br>nund-Rumpler-Str. 2, 51149 Köln |   |
| Dieses Formular hat eine gültige Signatur.                                                                                                    |                               |                                                                                                    |   |

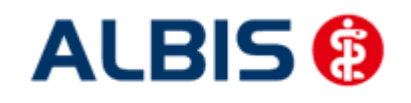

#### Über die Symbole oberhalb des Formulars können Sie folgende Funktionen auslösen:

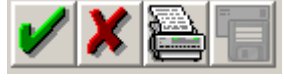

Speichert die Eingabe.

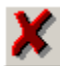

Der Vorgang wird abgebrochen.

8

Das Formular wird gespeichert und gedruckt

Vor dem Drucken der Versicherten-Teilnahmeerklärung erscheint nach Vorgabe der HÄVG folgender Hinweis:

| Hinweis |                                                                                                    |
|---------|----------------------------------------------------------------------------------------------------|
| Ų.      | Der Patient muss neben dem Versicherten-Einschreibebeleg zusätzlich die<br>Versichertenteilnahmeerklärung für den Vertrag unterschreiben. Die unterschriebene<br>Teilnahmeerklärung verbleibt in der Praxis, eine Kopie bzw. ein Exemplar muss dem Patienten ausgehändigt werden. |

Nachdem Sie das Formular verlassen haben gelangen Sie wieder in die Verwaltung Integrierte Versorgung. Wechseln Sie in das Register Beantragt, damit Sie den Patienten einschreiben können. Bitte betätigen Sie hierzu den Druckknopf Einschreiben.

| Anbieter:                                                              |                        | Aktive                             | Verträge (32)                                | Inaktive Verträg   | e (7) 🗹 F.            | avorit Vertrag                                                                      |
|------------------------------------------------------------------------|------------------------|------------------------------------|----------------------------------------------|--------------------|-----------------------|-------------------------------------------------------------------------------------|
| BVKJ - Berufsverband der K<br>CGM Versorgungssteuerung<br>Deutsche BKK | inder- und Jugeno<br>I | laten IKK Nor<br>IKK We<br>KK Gart | drhein<br>stfalen-Lippe<br>enbau Hausa       | ztzentrierte Verso | gung BaWü             | Freigeschaltet (+)                                                                  |
| DMF<br>DZVhÄ<br>FoodXpetts                                             |                        | LKK Ha                             | yern Hausarzt;<br>usarztzentriert<br>rdrhein | e Versorgung Bad   | ing<br>en-Württemberg | Deaktivieren                                                                        |
| HÄVG Hausärztliche Vertrag                                             | psgemeinschaft eß      |                                    | estfalen-Lippe                               | ese Houserstuertr  |                       | Statistik                                                                           |
|                                                                        |                        |                                    |                                              |                    |                       |                                                                                     |
| ormation Fatientenverwald                                              | ung                    |                                    |                                              |                    |                       |                                                                                     |
| atientenverwaltung für das M                                           | lodul (I KK Westfa     | len-Linnel                         |                                              |                    |                       |                                                                                     |
| Monton Montakang tar das m                                             |                        | ich Eippoj.                        |                                              |                    |                       |                                                                                     |
|                                                                        |                        |                                    |                                              |                    |                       | Patient suchen                                                                      |
| Alle (1) Eingeschrieben (0)                                            | Beantragt (1)          | Im Versand (0)   Erir              | nnerung (0)    A                             | Ausgeschlossen ((  | )) Teilnahn 💶 본       |                                                                                     |
| Patient                                                                | Nr.                    | Geboren                            | Telefon                                      | Kategorie          | Krankenkasse          | Einschreiben                                                                        |
| Schatz Bosalie                                                         | 511                    | 17.05.1976 (36)                    |                                              |                    |                       |                                                                                     |
| e en ale, i ree ane                                                    |                        |                                    |                                              | Beantragt          | LKK Nordrhei          |                                                                                     |
|                                                                        |                        | 11.03.1310 (30)                    |                                              | Beantragt          | LKK Nordrhei          | Vertretung                                                                          |
|                                                                        |                        | 11.00.1010 (00)                    |                                              | Beantragt          | LKK Nordrhei          | Vertretung<br>Patientenerklärung                                                    |
|                                                                        |                        | 11.00.1010 (00)                    |                                              | Beantragt          | LKK Nordrhei.         | Vertretung<br>Patientenerklärung<br>Ausschließen                                    |
|                                                                        |                        |                                    |                                              | Beantragt          | LKK Nordrhei          | Vertretung<br>Patientenerklärung<br>Ausschließen<br>Erinnerung                      |
| ¢ ]                                                                    |                        |                                    |                                              | Beantragt          | LKK Nordrhei          | Vertretung<br>Patientenerklärung<br>Ausschließen<br>Erinnerung<br>Teilnahme beenden |
| Canner                                                                 | taufnahme              | Direktaktivierung                  | Import                                       | Beantragt          | LKK Nordrhei          | Vertretung<br>Patientenerklärung<br>Ausschließen<br>Erinnerung<br>Teilnahme beenden |
| Scanner Direk                                                          | taufnahme              | Direktaktivierung                  | Import                                       | Beantragt          | LKK Nordrhei          | Vertretung<br>Patientenerklärung<br>Ausschließen<br>Erinnerung<br>Teilnahme beende  |

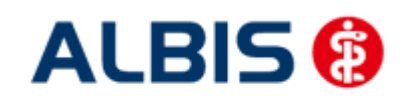

Klicken Sie auf das entsprechende Register, um zwischen den verschiedenen Filtern zu wählen. Es existieren folgende Filter und Druckknöpfe:

- Scanner
- Direktaufnahme
- Patient suchen
- Einschreiben
- Vertretung
- Patientenerklärung
- Ausschließen
- Erinnerung
- Teilnahme beenden

Hinter dem Filternamen wird Ihnen in Klammern die Anzahl der Patienten angezeigt, die in dieser Ansicht vorhanden sind.

#### 3.2.2.2 <u>Suche</u>

Über den Druckknopf Suchen haben Sie die Möglichkeit in der Direktaufnahme auf gewohnte ALBIS-Art Patienten zu suchen.

#### 3.2.3 Patient suchen

Über diesen Druckknopf können Sie auf gewohnte ALBIS-Art in der Patientenverwaltung nach bestimmten Patienten suchen.

#### 3.2.1 Einschreibung stornieren

Betätigen Sie im Register Eingeschrieben den Druckknopf Teilnahme stornieren, um die Teilnahme eines Patienten zu stornieren. Es folgt eine Sicherheitsabfrage, ob Sie die Teilnahme für diesen Patienten wirklich stornieren möchten:

| ALBIS |                                                                        |
|-------|------------------------------------------------------------------------|
| 2     | Wollen Sie für diesen Patienten die Einschreibung wirklich stornieren? |
|       | Ja <u>N</u> ein                                                        |

Betätigen Sie den Druckknopf Ja, so wird die Teilnahme storniert. Betätigen Sie den Druckknopf Nein, so ändert sich der Status des Patienten nicht.

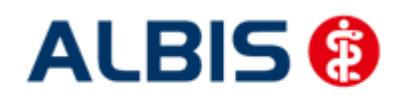

Die Stornierung bewirkt, dass der Patient in den "Urzustand" zurückgesetzt wird. Das bedeutet, dass er so behandelt wird, als hätte er nie an dem Vertrag zur hausarztzentrierten Versorgung teilgenommen. Über den Passivscanner, die Direktaufnahme oder den Scanner in der IV-Verwaltung kann der Patient bei Bedarf wieder eingeschrieben werden.

#### 3.2.1 Vertretung

In den Ansichten der Filter Ausgeschlossen und Erinnerung und Teilnahme beendet steht Ihnen der Druckknopf Vertretung zur Verfügung. Über das Betätigen dieses Druckknopfes können Sie den Patienten ab sofort in Vertretung behandeln.

#### 3.2.2 Patientenerklärung

Über diesen Druckknopf haben Sie die Möglichkeit die Vertragsteilnahme für einen Patienten über die Teilnahmeerklärung zu beantragen:

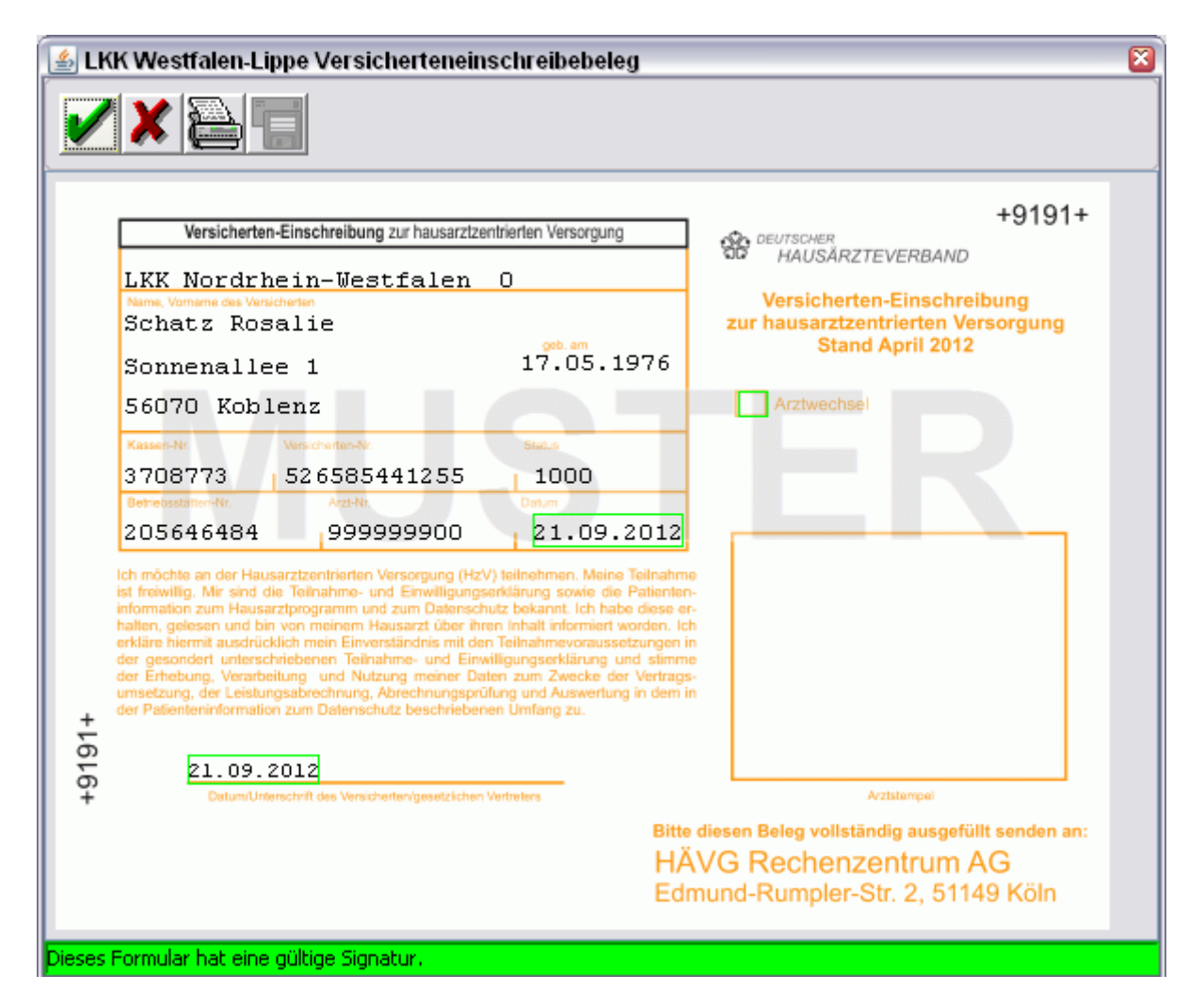

Über die Symbole oberhalb des Formulars können Sie folgende Funktionen auslösen:

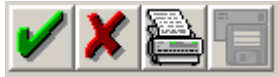

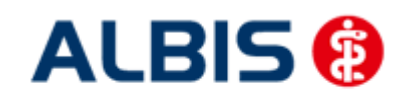

ALBIS - HzV LKK Westfalen-Lippe

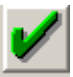

Speichert die Eingabe.

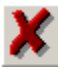

Der Vorgang wird abgebrochen.

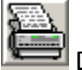

Das Formular wird gespeichert und gedruckt

Vor dem Drucken der Versicherten-Teilnahmeerklärung erscheint nach Vorgabe der HÄVG folgender Hinweis:

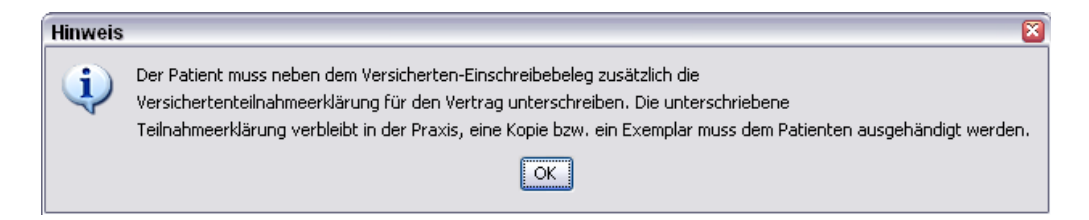

Nachdem Sie das Formular verlassen haben gelangen Sie wieder in die Verwaltung Integrierte Versorgung:

| rwaltung - [HÄVG Hausärz                                  | tliche Vertrag   | jsgemeinschaft e   | eG] für LKK V                      | VL 221                                  |                                  |                    |
|-----------------------------------------------------------|------------------|--------------------|------------------------------------|-----------------------------------------|----------------------------------|--------------------|
| Anbieter:                                                 |                  | Aktive             | Verträge (32)                      | Inaktive Verträge (                     | 7) 🗹 F                           | avorit Vertrag     |
| BVKJ - Berufsverband der Kind<br>CGM Versorgungssteuerung | der- und Jugend  | IKK Nor<br>IKK We  | drhein<br>stfalen-Lippe            |                                         | ma Daluíi                        | Freigeschaltet (+) |
| DMP<br>D72/LÄ                                             |                  |                    | yern Hausarztzi<br>yern Hausarztzi | entrierte Versorgung<br>Neueranne Padar | ung bawu<br>g<br>s)u(Getteesberg | Stapeldruck        |
| FoodXperts                                                | romainachath aG  |                    | rdrhein                            | versorgung bader                        | rwaltemberg                      | Deaktivieren       |
| Longoon Cilog                                             | jemeinschart eo  | Toobpile           | or Kronkonkog                      | oo U puopratuortraa                     |                                  | Statistik          |
| nformation Patientenverwaltun                             | g                |                    |                                    |                                         |                                  |                    |
| Patientenverwaltung für das Mor                           | lul [] KK Westfa | len-l innel        |                                    |                                         |                                  |                    |
| Fatientenverwaltung für das mot                           | uritikik wesua   | ien-Lippej.        |                                    |                                         |                                  | Detient weben      |
| Alle (1) Eingeschrieben (1)                               | Beantragt (0)    | m Versand (0) Erin | nnerung (0) A                      | usgeschlossen (0)                       | Teilnahn                         |                    |
| Patient                                                   | Nr.              | Geboren            | Telefon                            | Kategorie                               | Krankenkasse                     | stornieren         |
| Schatz, Rosalie                                           | 511              | 17.05.1976 (36)    |                                    | Eingeschrieben                          | LKK Nordrhei                     | Vertretung         |
|                                                           |                  |                    |                                    |                                         |                                  | Patientenerklärung |
|                                                           |                  |                    |                                    |                                         |                                  | Ausschließen       |
|                                                           |                  |                    |                                    |                                         |                                  | Erinnerung         |
| <                                                         | 1111             |                    |                                    |                                         | >                                | Teilnahme beenden  |
| Scanner Direktar                                          | ufnahme          | Direktaktivierung  | Import                             | Liste D                                 | rucken                           |                    |
| ] Status mehrerer Patienten bear                          | rbeiten Au       | ıswahl umkehren    | 🗌 Nur fre                          | igeschaltete Verträ                     | ge einblenden                    | ОК                 |

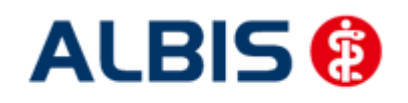

#### ALBIS - HzV LKK Westfalen-Lippe

Hier ist automatisch der Filter Eingeschrieben gesetzt und Sie sehen nur die eingeschriebenen Patienten. Betätigen Sie die Kombo-Box, um zwischen den verschiedenen Filtern zu wählen. Es existieren folgende Filter:

- Alle
- Eingeschrieben
- Beantragt
- Im Versand
- Erinnerung
- Ausgeschlossen
- Teilnahme beendet

Hinter dem Filternamen wird Ihnen in Klammern die Anzahl der Patienten angezeigt, die in dieser Ansicht vorhanden sind.

#### 3.2.3 Ausschließen

Bei ausgewähltem Filter Eingeschrieben haben Sie die Möglichkeit, den markierten Patienten direkt auszuschließen. Nach der Betätigung des Druckknopfes Ausschließen wird der Patient aus dieser Ansicht entfernt und ist ab sofort in der Ansicht des Filters Ausgeschlossen zu sehen.

#### 3.2.1 Erinnerung

In den Ansichten der Filter Ausgeschlossen und Eingeschrieben steht Ihnen der Druckknopf Erinnerung zur Verfügung. Über das Betätigen dieses Druckknopfes setzen Sie eine Erinnerung, die daraufhin bei jedem Öffnen dieses Patienten erscheint:

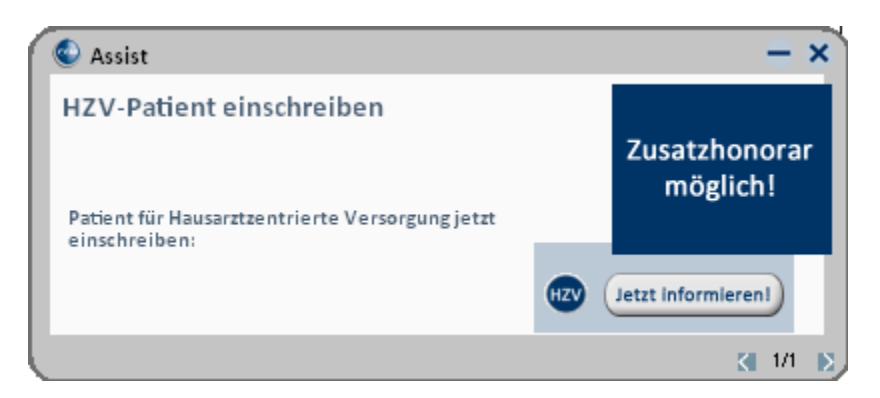

Klicken Sie in diesem Dialog auf Jetzt informieren damit Sie die Einschreibung des Patienten beantragen können. Wenn Sie dazu den rot markierten Link anklicken, öffnet sich das Einschreibeformular zur Hausarztzentrierten Versorgung:

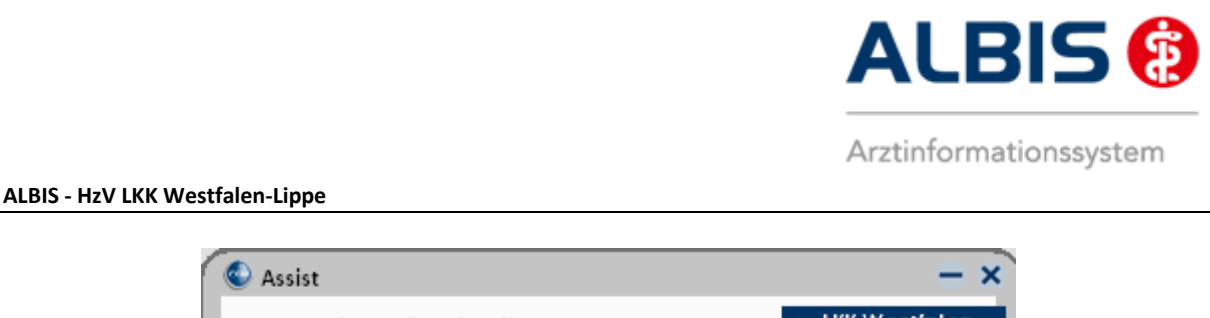

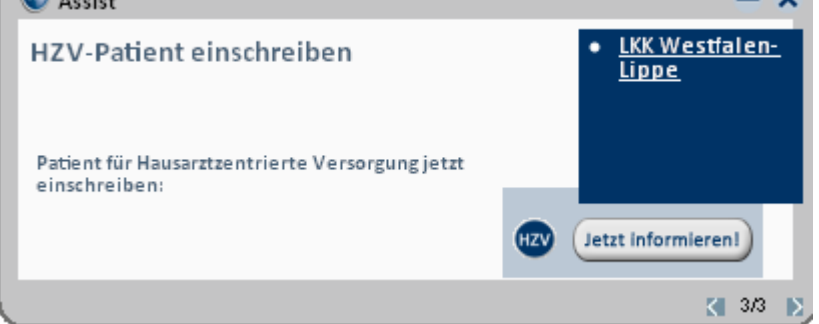

Wird der Patient eingeschrieben, ist die Erinnerung automatisch deaktiviert. Möchten Sie die Erinnerung unabhängig von der Einschreibung wieder deaktivieren, verfahren Sie bitte wie unter Punkt 3.2.6 beschrieben.

#### 3.2.2 Teilnahme beenden

Betätigen Sie in dem Register Eingeschrieben den Druckknopf Teilnahme beenden, um die Teilnahme des Patienten zu beenden.

Es erscheint folgender Dialog:

| X |
|---|
|   |
|   |
|   |
|   |
|   |
|   |

Laut Anforderung ist es Pflicht, hier einen Beendigungsgrund der Teilnahme anzugeben. Wählen Sie 1 für die Beendigung durch Sie als Vertragsarzt, wählen Sie die 2 für die Beendigung durch den Patienten, wählen Sie die 3 für die Beendigung durch Vertragsregeln, oder geben Sie einen Freitext ein. Geben Sie nichts ein, können Sie die Teilnahme des Patienten nicht beenden.

#### 3.2.3 Teilnahmeende aufheben

Haben Sie die Teilnahme eines Patienten über den Druckknopf Teilnahme beenden beendet, so haben Sie in dem Register Teilnahme beendet über den Druckknopf Teilnahmeende aufheben die Möglichkeit, das Teilnahmeende des Patienten wieder aufzuheben. Das bedeutet konkret, dass der Status dieses Patienten wieder auf eingeschrieben gesetzt wird.

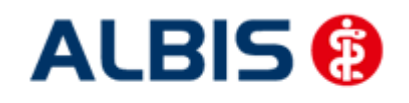

#### 3.2.4 Änderung des Status für mehrere Patienten gleichzeitig

Sie haben die Möglichkeit mit dieser ALBIS Version den Status mehrerer HzV Patienten in der IV-Verwaltung gleichzeitig umzusetzen. Somit haben Sie die Möglichkeit, z.B. mehrere Patienten, die sich im Status beantragt befinden, gleichzeitig einzuschreiben. Öffnen Sie hierzu die IV-Verwaltung, den entsprechenden Anbieter und das entsprechende Modul und wählen Sie im Register Patientenverwaltung den Filter Beantragt. Setzen Sie den Schalter Status mehrerer Patienten bearbeiten und markieren Sie alle Patienten, die Sie einschreiben möchten. Betätigen Sie anschließend, wie gewohnt, den Druckknopf Einschreiben. Geben Sie auf dem Dialog Eingabe das Einschreibedatum für alle markierten Patienten ein. Bestätigen Sie diesen Dialog mit OK, so werden alle Patienten zu diesem Datum eingeschrieben.

#### Hinweis:

Um Patienten wieder einzeln selektieren zu können, entfernen Sie bitte den Haken des Schalters Status mehrerer Patienten bearbeiten.

#### 3.3 Register Information

Im Informationsmodul sind Dokumente zum LKK Westfalen-Lippe Hausarztmodul vom Abrechnungsformular bis hin zum Patientenvertrag aufgeführt.

| Anbieter:                                                                                                    | Aktive Verträge (32) Inaktive Verträge (7)                                                                                          | 🗹 Favorit | Vertrag                           |
|----------------------------------------------------------------------------------------------------|----------------------------------------------------------------------------------------------------|-----------|-----------------------------------|
| BVKJ - Berufsverband der Kinder- und Jugendat<br>CGM Versorgungssteuerung<br>Deutsche BKK<br>DMP                                    | IKK Nordrhein<br>IKK Westfalen-Lippe<br>KK Gartenbau Hausarztzentrierte Versorgung BaWü<br>LKK Bayern Hausarztzentrierte Versorgung |           | Freigeschaltet (+)<br>Stapeldruck |
| DZVhA<br>FoodXperts<br>HÄVG Hausärztliche Vertragsgemeinschaft eG                                                                   | LKK Hausarztzentrierte Versorgung Baden-Württembe<br>LKK Nordrhein<br>LKK Westfalen-Lippe                                           |           | Deaktivieren                      |
| Patientenverwaltung für das Modul [LKK Westfalen-Lippe                                                                              | ].                                                                                                    |           |                                   |
| Dokumente:<br>Patienteninformation Datenschutz<br>Patienteninformation Hausarztprogramm<br>Patientenmerkblatt<br>Teilnahmeerklärung | Anzeigen<br>Statistik<br>Arztdokumente                                                                                              |           |                                   |

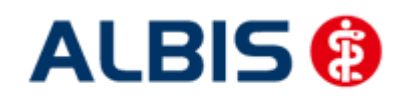

Folgende Druckknöpfe stehen Ihnen im Register Patientenverwaltung zur Verfügung:

- Anzeigen
- Arztdokumente

Im Folgenden schildern wir Ihnen die Funktionsweise der einzelnen Druckknöpfe:

#### 3.3.1 Anzeigen

Über diesen Druckknopf können Sie sich, die auf der linken Seite markierten Dokumente, anzeigen lassen.

#### 3.3.2 Arztdokumente

Über diesen Druckknopf gelangen Sie in den Dialog Dokumentenverwaltung Arzt. Hier werden alle arztbezogenen Dokumente aufgelistet (z.B. Quartalsabrechnung):

| Dokumentenverwaltung Arzt          |    | 8                 |
|------------------------------------|----|-------------------|
| Folgende Dokumente wurden angelegt |    |                   |
| LKK Westfalen-Lippe                |    | Neu<br>Bearbeiten |
| (E) = eingeschrieben               |    | Löschen           |
| (Neu) = Neue Formularversion       | ОК |                   |

Bitte beachten Sie, dass hier zurzeit noch keine Informationen hinterlegt sind.

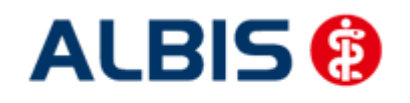

# 4 Leistungskatalog

Damit Ihnen die aktuellen Ziffern des Leistungskatalogs des Vertrags zur Hausarztzentrierten Versorgung zur Verfügung steht, ist es notwendig, den Leistungskatalog zu aktualisieren.

Um den Leistungskatalog zu aktualisieren, gehen Sie bitte in ALBIS über den Menüpunkt Stammdaten Direktabrechnung Hausarztzentrierte Versorgung Aktualisieren. Mit Betätigen des Druckknopfes Ja und weiterem Befolgen der Bildschirmanweisungen wird Ihr Leistungskatalog des Vertrages zur Hausarztzentrierten Versorgung automatisch aktualisiert.

#### Wichtiger Hinweis:

# Bitte beachten Sie, dass die Aktualisierung einige Zeit in Anspruch nehmen kann Wir empfehlen Ihnen, die Aktualisierung möglichst am Ende der Sprechstunde und an Ihrem Hauptrechner durchzuführen!

Bitte führen Sie anschließend eine Scheindatenaktualisierung durch. Gehen Sie hierzu in ALBIS über den Menüpunkt Direktabrechnung Hausarztzentrierte Versorgung Scheindaten aktualisieren. Wählen Sie im folgenden Dialog das Quartal, für welches Sie die Scheindaten aktualisieren möchten und bestätigen Sie den Dialog mit OK.

#### 4.1 Aufruf über das ALBIS Menü

In ALBIS können Sie den Leistungskatalog, wie Sie es auch vom EBM gewohnt sind, über das Menü aufrufen. Gehen Sie hierzu bitte über Stammdaten Direktabrechnung Hausarztzentrierte Versorgung Gebührenordnung. Der Leistungskatalog enthält alle Leistungen, die im Rahmen des Vertrages zur Hausarztzentrierten Versorgung abgerechnet werden dürfen.

#### 4.2 Synonyme für HzV Leistungen

Ab sofort haben Sie die Möglichkeit bei HzV Ziffern Synonyme einzutragen. Öffnen Sie hierzu den Direktabrechnungsstamm, markieren Sie eine Leistung und betätigen Sie den Druckknopf Details. Betätigen Sie anschließend den Druckknopf Ändern und tragen Sie in das Feld Synonymtext das entsprechende Synonym ein. Ab diesem Zeitpunkt können Sie anstatt der Leistung dann das Synonym eingeben.

#### 4.3 Farben für HzV Leistungen

Ab sofort haben Sie die Möglichkeit bei HzV Ziffern Farben zu hinterlegen, in der die Leistung dann auf der Scheinrückseite angezeigt wird. Öffnen Sie hierzu den Direktabrechnungsstamm, markieren Sie eine Leistung und betätigen Sie den Druckknopf Details. Betätigen Sie anschließend den Druckknopf Ändern und wählen Sie über die Auswahlliste Farbe die von Ihnen gewünschte Farbe für die Leistung. Betätigen Sie anschließend den Druckknopf übernehmen, um Ihre Einstellung zu speichern und verlassen Sie den Dialog mit OK.

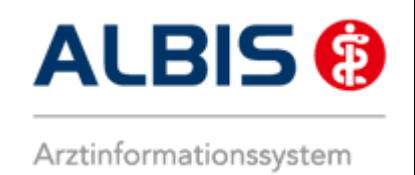

# 5 Prüfung auf Kassenwechsel eines Patienten

Ab dieser Version muss laut Pflichtfunktion der HÄVG ein Hinweis angezeigt werden, wenn der aktuell aufgerufene Patient bei Ihnen eingeschrieben ist, einen Kassenwechsel hinter sich hat und diese neue Kasse ebenfalls einen Vertag zur Hausarztzentrierten Versorgung anbietet.

Ist dies der Fall, ist eine Neueinschreibung des Patienten notwendig, worauf Sie durch folgende Meldung hingewiesen werden:

| ALBIS |                                                                                         |
|-------|-----------------------------------------------------------------------------------------|
| 1     | Für den Patienten ist aufgrund eines Kassenwechsels eine Neueinschreibung erforderlich. |
|       | ОК                                                                                      |

# 6 Scheinanlage (HZV Schein) – neuer Scheintyp

Der Vertrag zur Hausarztzentrierten Versorgung macht es notwendig, die Abrechnung der Leistungen in Bezug auf den Vertrag von der KV Abrechnung zu trennen. Um dies zu ermöglichen, haben wir in ALBIS einen neuen Scheintyp eingeführt: Direktabrechnung.

Legen Sie für einen Patienten, der an dem Vertrag zur Hausarztzentrierten Versorgung teilnimmt, einen Schein an (oder der Schein wird durch die Einstellung automatisch angelegt), so sieht ein solcher Schein ab sofort wie folgt aus:

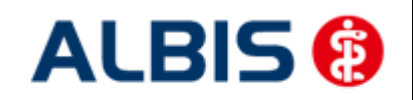

#### ALBIS - HzV LKK Westfalen-Lippe

| Neuen Schein für <herber, lieselotte=""> aufnehmen</herber,>                                                                                                    | ×                                                                                                    |
|----------------------------------------------------------------------------------------------------|----------------------------------------------------------------------------------------------------|
| Scheintyp           Image: Construction of the state of the state of the | KVK-Daten                                                                                                    |
| Uberweisungsschein     Belegarztschein     Notfall-/Vertretungsschein     Privatrechnung                                                                                                    | Einlesetag: Gültigkeit:<br>Status: 1000<br>Zulassungsnr. KVK-Leser:                                                       |
| BG     SADT-Schwangerschaftsabbruch     Abrechnungsschein Überweisungsschein Belegarztschein                                                                                                    | Chipkarte einlesen Ersatzverfahren<br>Patient wünscht Quartalsquittung<br>Hauptversichertendaten in Abrechnung übernehmen |
| IK: 6818216 VKNR: 61125 Kasse: AOK Baden-Württemberg<br>Status: M VersNr.: 6222222222<br>Kostenträger-Abr.bereich: 00 Primärabrechnung 🔹                                                                                                    | SKT Zusatz:<br>SKT Abrech. Info:                                                                                          |
| Zuordnung: ZA HZV BaWü 🔹 Ausstellung: Gü<br>📝 Unfall, Unfallfolgen                                                                                                    | ltig von: 01.10.2012 bis: 31.12.2012<br>eingeschränkter Leistungsanspruch<br>gemäß § 16 Abs. 3a SGB V                     |
|                                                                                                    |                                                                                                    |
|                                                                                                    |                                                                                                    |
| OK Abbruch                                                                                                    |                                                                                                    |

Die rote Markierung zeigt die Neuerung: Durch den Schalter Direktabrechnung ist dieser Schein als Abrechnungsschein für die Hausarztzentrierte Versorgung gekennzeichnet. Das bedeutet, dass alle Ziffern, die auf diesem Schein abgerechnet werden, **nicht** in die KV Abrechnung gelangen.

Ab sofort ist es notwendig den Behandlungsfall als kurativ/präventiv zu kennzeichnen. Dazu haben Sie nun die Möglichkeit, bei der Anlage eines HzV Direktabrechungsschein diesen entsprechenden als kurativ/präventiv zu kennzeichnen (s. rote Markierung).

Standardmäßig ist der Direktabrechnungsschein immer als kurativ markiert, wenn der Behandlungsfall präventiv ist, muss der Direktabrechungsschein entsprechend gekennzeichnet werden (rote Markierung in der Abbildung).

Ist der Behandlungsfall präventiv, wird in der Abrechnung automatisch die Ziffer 80092 (Präventiver Behandlungsfall) übernommen.

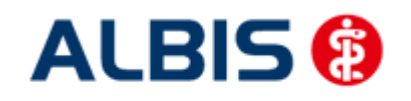

# 7 Leistungserfassung

Die Leistungserfassung haben wir in ALBIS für Sie so implementiert, dass sie analog der Leistungserfassung bei der KV-Abrechnung funktioniert. Somit funktioniert die Leistungseingabe, die wir Ihnen im Folgenden noch einmal kurz erläutern, wie gewohnt.

#### 7.1 Leistungserfassung in der Karteikarte

Damit Sie die Leistungserfassung von der KV Abrechnung auf den ersten Blick unterscheiden können, haben wir für die Leistungserfassung für den Vertrag zur Hausarztzentrierten Versorgung folgende, neue Karteikartenkürzel eingeführt:

- Ikdo Leistung: Direktabrechnung Originalschein
- lkdü Leistung: Direktabrechnung Überweisung
- lkdn Leistung: Direktabrechnung Notfall

#### 7.2 Leistungserfassung auf der Scheinrückseite

Auf der Scheinrückseite steht Ihnen der Leistungskatalog, wie gewohnt, über die Funktionstaste F5 zur Verfügung. Ebenfalls können Sie hier, wie gewohnt, auch direkt, ohne Aufruf des Leistungskataloges, Leistungen eingeben.

#### 7.3 Leistungsketten

Sie haben die Möglichkeit Leistungsketten auch für HzV Leistungen zu verwenden. In dem Leistungskettendialog, den Sie über das Menü Stammdaten Leistungsketten erreichen, finden Sie ab sofort den Bereich **GO-Stamm, Direktabrechnung** (s. rote Markierung):

| Leistungskette           | n        |                                                 | 8          |
|--------------------------|----------|-------------------------------------------------|------------|
| Gruppenfilter:           | Anpassen | Kürzel:                                         |            |
| Alle anzeigen            | ~        | Abzeß klei                                      |            |
| Kürzel                   |          | EBM 2000plus:                                   | ОК         |
| Abzeß klei               |          | 02310-10210-10211-10212-10215-10220-10340-10341 |            |
| AD260 NBI                |          |                                                 | Neu        |
| Abzeß klei<br>Abzeß tief |          | EBM 96:                                         | Kopieren   |
| A.Schlese<br>BG Testung  |          | 1-2142-3884                                     | Ändern     |
| Blut<br>Blut Kind        |          |                                                 | Löschen    |
| Bot A                    |          | GO-Stamm, Direktabrechnung:                     |            |
| botox ax.<br>brief       |          | LKK Westfalen-Lippe                             | Übernehmen |
| Fäden ex                 |          |                                                 | Rückgängig |
| Gespräch                 |          |                                                 |            |
| hypo                     |          |                                                 | Liste      |
| Igel UP<br>K             |          | GUA u. BG/UV-GUA:                               |            |
| Krampfader               |          | 1-5-2428                                        |            |
| kryo                     |          |                                                 |            |
| Myk                      |          | Alte GOĂ:                                       |            |
| Nach Ex                  |          |                                                 |            |
| op Basalio<br>OP Gesicht |          |                                                 |            |
| op klein                 |          |                                                 |            |
| UP: PE<br>Peel           |          | Gruppierung:                                    |            |
| PK-Nagel                 |          |                                                 |            |
| PK-Schleim               | <b>~</b> |                                                 |            |

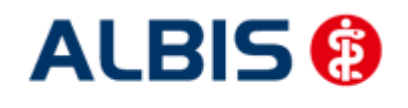

Wählen Sie hier über die Auswahlliste den entsprechenden Vertag aus, für den Sie die Leistungskette verwenden möchten und tragen Sie die entsprechenden Leistungen ein.

#### Hinweis:

Über die gewohnte Funktionstaste F5 GO-Stamm steht Ihnen der entsprechende Direktabrechnungsstamm für den ausgewählten Vertrag zur Verfügung.

#### 7.4 HzV Leistungen auch in der ToDo-Liste nutzbar

Ab sofort stehen Ihnen in den ToDo-Listen auch die HzV Leistungen zur Auswahl und Benutzung zur Verfügung. Sie finden diese in dem ToDo-Listen Dialog, den Sie über Stammdaten ToDo-Liste erreichen, und dort im Bereich <u>Vordefinierte Aktionen</u> unter Leistungen DA Notfall Leistungen DA Original. Leistungen DA Überw.

# 8 Muster 10 & Muster 10a

Nach Vorgabe der HÄVG erscheint sowohl auf dem Muster 10, als auch auf dem Muster 10a folgender Hinweis:

Laborleistungen des EBM-Kapitels 32.2 (GOP 32025 bis 32094 und 32101 bis 32128) sowie die Laborleistungen auf Grundlage der GOP 01708 sind für HzV-Versicherte analog zu Privatpatienten zu verrechnen. Das Muster 10 oder 10A darf bei Abrechnung dieser Ziffern folglich nicht für HzV-Versicherte verwendet werden. Diese Laborziffern sind in den HzV-Pauschalen (vgl. Ziffernkranz) enthalten und dürfen durch die Laborarztpraxis bzw. die Laborgemeinschaft nicht über die KV abgerechnet werden.

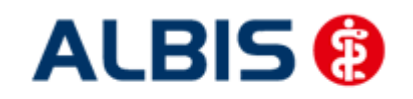

#### 9 Verordnungen

#### 9.1 Verordnen mit dem ifap praxisCENTER 3

#### 9.1.1 Einstellungen

Damit das Verordnen im Rahmen der Hausarztzentrierten Versorgung reibungslos verläuft empfehlen wir Ihnen bestimmte Einstellungen, die wir Ihnen im Folgenden erläutern.

#### 9.1.1.1 Einstellungen in ALBIS

Bitte überprüfen Sie in ALBIS unter Optionen Patientenfenster auf dem Register Verordnungen, dass im Bereich HZV die Häkchen bei allen drei Einstellungen (Aut-Idem, Rabattfilter aktivieren und HzV/FaV Komfortfunktion) gesetzt sind.

#### 9.1.1.2 Einstellungen im ifap praxisCENTER

Wechseln Sie in das ifap praxisCENTER und öffnen Sie über das Menü Extras Optionen den Optionen Dialog. Wechseln Sie auf das Register i: bonus und kontrollieren Sie, ob der Haken bei dem Schalter Rechercheergebnis: nicht rabattierte Arzneimittel automatisch berücksichtigen, sofern keine rabattierten Arzneimittel vorliegen im Bereich HzV gesetzt ist.

Bitte kontrollieren Sie, dass der Haken bei Verordnungsalternativen automatisch anzeigen nicht gesetzt ist

#### 9.1.2 Arzneimittelempfehlung

Die Verordnung bestimmter Präparate soll im Rahmen des Vertrages zur Hausarztzentrierten Versorgung vermieden werden.

Die Informationen, welches Präparat Sie verordnen möchten, werden an das sogenannte "HÄVG Prüfmodul" übermittelt. Dieses "HÄVG Prüfmodul" prüft, ob zu diesem Präparat Arzneimittelempfehlungen vorliegen. In der Zeit der Kommunikation mit dem "HÄVG Prüfmodul" erscheint folgende Hinweismeldung:

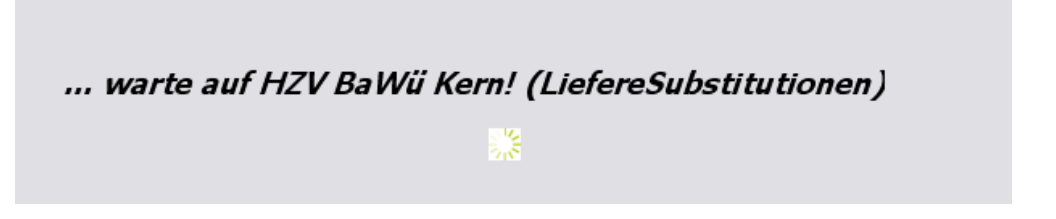

Zu jedem Präparat bekommen Sie im ifap praxisCENTER 3, in der kleinen Liste Medikamente, in den Alten Medikamenten und in den Dauermedikamenten angezeigt, welcher Rabattkategorie (Farbe) das Präparat angehört.

Verordnen Sie ein Präparat, welches laut Vertragspartner substituiert werden sollte, so erscheint automatisch vor der Übernahme auf das Rezept in ALBIS der i:iV Dialog mit den entsprechenden Arzneimittelempfehlungen:

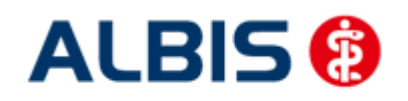

#### ALBIS - HzV LKK Westfalen-Lippe

| KEZEPT                                     |          |           |            |        |                  |         |            |           | ?                         |
|--------------------------------------------|----------|-----------|------------|--------|------------------|---------|------------|-----------|---------------------------|
| Urspr                                      | üngliche | es Arznei | imittel    |        |                  | 1       | F          | irsetzt d | urch                      |
| Arzneimittel                               | Wirks    | toff      | ATC        | AVP    | Anbieter         |         | Arzneimitt | el        |                           |
| XERISTAR 30 mg magensaftresistente Kapseln | Duloxe   | tin       | N06AX21    | 54,67€ | Pharma Gerke Gmb | H       |            |           |                           |
| ✓ Ersetzen<br>Arzneimittel                 | Menge    | PZN       | Wirkstoff  |        | Wirkstärke       | ATC     | AVP        | Zuzahl.   | Anbieter                  |
| VENLAFAXIN 1A Pharma 37.5 mg Tabletten     | 50 St    | 852157    | Venlafaxin |        | 37.5 mg          | N06AX16 | rabattiert | frei      | 1 A Pharma GmbH           |
| VENLAFAXIN Actavis 37,5 mg Filmtabletten   | 50 St    | 1672569   | Venlafaxin |        | 37,5 mg          | N06AX16 | rabattiert | frei      | Actavis Deutschland GmbH  |
| VENLAFAXIN AL 37,5 mg Retardkapseln        | 50 St    | 6802433   | Venlafaxin |        | 37,5 mg          | N06AX16 | rabattiert | frei      | ALIUD Pharma GmbH         |
| VENLAFAXIN beta retard 37,5 mg Hartkapseln | 50 St    | 1617441   | Venlafaxin |        | 37,5 mg          | N06AX16 | rabattiert | frei      | betapharm Arzneimittel Gn |
| VENLAFAXIN Heumann 37,5 mg Hartkapseln ret | 50 St    | 9007860   | Venlafaxin |        | 37,5 mg          | N06AX16 | rabattiert | frei      | HEUMANN PHARMA GmbH       |
| VENLAFAXIN Teva 37,5 mg Tabletten          | 50 St    | 6344410   | Venlafaxin |        | 37,5 mg          | N06AX16 | rabattiert | frei      | Teva GmbH                 |
| VENLAFAXIN 1A Pharma 75 mg Tabletten       | 50 St    | 5392022   | Venlafaxin |        | 75 mg            | N06AX16 | rabattiert | frei      | 1 A Pharma GmbH           |
| VENLAFAXIN AL 75 mg Retardtabletten        | 50 St    | 6705090   | Venlafaxin |        | 75 mg            | N06AX16 | rabattiert | frei      | ALIUD Pharma GmbH         |
| VENLAFAXIN beta retard 75 mg Hartkapseln   | 50 St    | 21031     | Venlafaxin |        | 75 mg            | N06AX16 | rabattiert | frei      | betapharm Arzneimittel Gn |
| VENLAFAXIN Heumann 75 mg Hartkapseln retar | 50 St    | 1918243   | Venlafaxin |        | 75 mg            | N06AX16 | rabattiert | frei      | HEUMANN PHARMA GmbH       |
| VENLAFAXIN AL 150 mg Retardtabletten       | 50 St    | 6705173   | Venlafaxin |        | 150 mg           | N06AX16 | rabattiert | frei      | ALIUD Pharma GmbH         |
| VENLAFAXIN beta retard 150 mg Hartkapseln  | 50 St    | 21077     | Venlafaxin |        | 150 mg           | N06AX16 | rabattiert | frei      | betapharm Arzneimittel Gn |
| VENLAFAXIN Heumann 150 mg Hartkapseln reta | 50 St    | 2030761   | Venlafaxin |        | 150 mg           | N06AX16 | rabattiert | frei      | HEUMANN PHARMA GmbH       |
| VENLAFAXIN AbZ 225 mg Retardtabletten      | 50 St    | 1716108   | Venlafaxin |        | 225 mg           | N06AX16 | rabattiert | frei      | AbZ-Pharma GmbH           |
| XERISTAR 30 mg magensaftresistente Kapseln | 28 St    | 7288412   | Duloxetin  |        | 30 mg            | N06AX21 | 54,67€     | k.A.      | Pharma Gerke GmbH         |
| Anzahl Arzneimittel: 15                    |          |           |            |        |                  |         |            |           |                           |

Im unteren Bereich haben Sie jetzt die Möglichkeit eine Arzneimittelempfehlung zu markieren und über den Druckknopf Ersetzen für das Ersetzen vorzubereiten. Um das ursprüngliche Präparat mit der Arzneimittelempfehlung zu ersetzen, betätigen Sie bitte den Druckknopf Rezept.

# 9.2 Anzeige der Arzneimittel mit der Rabattkategorie Grün und Blau in der ifap Arzneimitteldatenbank

Ab dieser Version haben Sie in der ifap Arzneimitteldatenbank die Möglichkeit, das Suchergebnis der Arzneimittel so zu filtern, dass Ihnen nur noch Arzneimittel der Rabattkategorien Grün und Blau angezeigt werden.

Möchten Sie, dass die Suchergebnisse immer direkt ausschließlich Präparate der Rabattkategorien Grün und Blau enthalten, dann können Sie dies über den Menüpunkt Optionen Patientenfenster, auf dem Register Verordnungen aktivieren.

Setzen Sie bitte hierzu im Bereich <u>HZV</u> den Schalter Rabattfilter aktivieren:

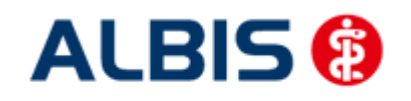

#### ALBIS - HzV LKK Westfalen-Lippe

| Anzeige                     | Aufteilung                      | Drucken            | Chipkarte                                                                                                    | Größe/Stil                                                              | Zuordnunger |
|-----------------------------|---------------------------------|--------------------|----------------------------------------------------------------------------------------------------|-------------------------------------------------------------------------|-------------|
| Nach Öffn                   | nen                             | Stammdate          | enanzeige                                                                                                    | Vero                                                                    | rdnungen    |
| Hinweise Arznein            | nittelvereinbart                | ungen anzeigen in  |                                                                                                    |                                                                         |             |
|                             | AMDB u.<br>kleine Liste         | alten Verordnungen | Dauermed.                                                                                                    | Verordnungs -<br>center                                                 |             |
| immer                       | ✓                               |                    | <ul> <li>Image: A set of the set of the</li></ul> |                                                                         |             |
| bei Alternativen            |                                 |                    |                                                                                                    |                                                                         |             |
| nie                         |                                 | <b>v</b>           |                                                                                                    |                                                                         |             |
| (keine Kennz<br>Zuzahlungsb | zeichnung der<br>befreiungsgren | ze)                | Reichweiten-<br>214 AOK N<br>Reichweit                                                                                                    | /erordnungs-Check<br>IO 214<br>en-Verordnungs-Chec<br>nktion aktivieren | k           |
|                             |                                 |                    |                                                                                                    |                                                                         |             |

Ab sofort werden Ihnen in der ifap Arzneimitteldatenbank bei Patienten, die in den Vertrag zu Hausarztzentrierten Versorgung eingeschrieben sind, nur noch Präparate der Rabattkategorien Grün und Blau angezeigt.

#### 9.3 Kennzeichnung von PIM Präparaten

Befindet sich ein Präparat, welches Sie suchen, in der Priscus-Liste, so ist dies in der ifap Arzneimitteldatenbank ab sofort mit einem P gekennzeichnet (s. rote Markierung):

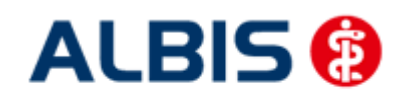

#### ALBIS - HzV LKK Westfalen-Lippe

| 🛴 ifap praxisCENTER® 3.4.0.11226 - Datenstand 15.09.2012 - ALBIS - ifap Hotline 01805 / 43 27 13 |                             |                      |             |          |     |         |          |   |              |        |          |                 |         |
|--------------------------------------------------------------------------------------------------|-----------------------------|----------------------|-------------|----------|-----|---------|----------|---|--------------|--------|----------|-----------------|---------|
| Datei Recherchen Sortieren nach Rezept I                                                         | Extras Hilfe                |                      |             |          |     |         |          |   |              |        |          |                 |         |
|                                                                                                  |                             |                      |             |          |     |         |          |   |              | i      | Ē        |                 | i:fox 🐤 |
| Q 0016573 🖸 😂                                                                                    | Sortimentsrecherche: Gesamt | DAD                  | Manga       | ME       | ID  |         | Historia |   | AUD T        | F      | ΒU       | nv watersfr     |         |
| Sortimente                                                                                       | Teratid 2mg                 | TAR                  | menge       | ST N     | 12  | D 2     | D E      | 1 | 22.65 O      | P      | RV       | 7 16 Terazoria  |         |
| 🖃 Gesamt 🔨                                                                                       | Torozid Emg                 | TAP                  | 20          | ST N     | 13  | n 2     | n e      | _ | 19.02        | - T    |          | F 92 Torozogin  | A       |
| - ifap-Sortiment                                                                                 | Torazid Smg                 | TAP                  | 20          | ST N     | 12  | R 3     | n e      | _ | 20,52        | - T    |          | 7.04 Terazosin  | В       |
| Neue alternative Produkte (Werbung                                                               | Terazid Start 7v1mg±14v2mg  | KPG                  | 50          | D N      | 10  | D 3     | P        | _ | 15.22        | - T    |          | 5 43 Kombinacki | ing D   |
| Diätetika                                                                                        | Terazoflo 10mg Tabletten    | TAR                  | 28          | ST N     | 11  | D 3     | r<br>D E |   | 19.55        | -<br>- |          | 5.00 Terazorio  | E       |
| ⊕- Diagnostika                                                                                   | Terazofio 10mg Tabletten    | TAB                  | 98          | ST N     | 13  | R 3     | PE       |   | 41.53        | -      | ~        | 5.00 Terazosin  | F       |
| Hausliste                                                                                        | Terazoflo 1mg Tabletten     | TAB                  | 7           | ST       |     | R 3     | P        |   | 11,79 0      | -      |          | 5.00 Terazosin  | н       |
| Krankenkassensortimente                                                                          | Terazofio 1mg Tabletten     | TAB                  | 14          | ST       |     | R 3     | P€       | _ | 13.02        | =      |          | 5,00 Terazosin  | I       |
| Heilmittel                                                                                       | Terazofio 2mg Tabletten     | TAB                  | 14          | ST       |     | R 3     | Р        |   | 13,47 🔿      | -      |          | 5,00 Terazosin  | ĸ       |
| Hilfsmittel                                                                                      | Terazofio 2mg Tabletten     | TAB                  | 28          | ST N     | 11  | R 3     | P€       |   | 16,46 🔾      | -      | × -      | 5,00 Terazosin  | L<br>M  |
| < >>                                                                                             | Terazoflo 2mg Tabletten     | TAB                  | 98          | ST N     | 13  | R 3     | ΡE       |   | 31,31 🔘      | -      | ~        | 5,00 Terazosin  | N N     |
|                                                                                                  | Terazoflo 5mg Tabletten     | TAB                  | 28          | ST N     | 11  | R 3     | P€       |   | 18,06 🔘      | -      | <b>~</b> | 5,00 Terazosin  | 10      |
| Arznei aktuell                                                                                   | Terazofio 5mg Tabletten     | TAB                  | 98          | ST N     | 13  | R 3     | Ρ€       |   | 36,64 🔾      | -      | <b>~</b> | 5,00 Terazosin  | 1 Q     |
|                                                                                                  | Terazosin 1A Pharma 2mg     | TAB                  | 28          | ST N     | 11  | R 3     | P €      |   | 16,46 🕕      | -      |          | 5,00 Terazosin  | ; R     |
|                                                                                                  | Terazosin 1A Pharma 2mg     | TAB                  | 84          | ST       |     | R 3     | P €      |   | 28,57 🕕      | -      |          | 5,00 Terazosin  | : T     |
| Die kostenlose App mit Arz-                                                                      | Terazosin 1A Pharma 2mg     | TAB                  | 98          | ST N     | 13  | R 3     | P €      |   | 31,31 🕕      | -      |          | 5,00 Terazosin  | i U     |
| neimitteldaten von ifap für                                                                      | Terazosin 1A Pharma 5mg     | TAB                  | 28          | ST N     | 11  | R 3     | P €      |   | 18,06 🔘      | -      |          | 5,00 Terazosin  | : V     |
| iPhone <sup>®</sup> und iPod touch <sup>®</sup> .                                                | Terazosin 1A Pharma 5mg     | TAB                  | 84          | ST       |     | R 3     | P€       |   | 33,01 🔾      | -      |          | 5,00 Terazosin  | ×       |
| Available on the                                                                                 | Terazosin 1A Pharma 5mg     | TAB                  | 100         | ST N     | 13  | R 3     | P€       |   | 36,64 🔾      | -      |          | 5,00 Terazosin  | ! Y     |
| L App Store                                                                                      | Terazosin Abz 5mg           | TAB                  | 28          | ST N     | 11  | R 3     | P aV     |   | 18,06 ①      | -      |          | 5,00 Terazosin  |         |
|                                                                                                  | Terazosin Acis 10mg         | TAB                  | 98          | ST N     | 13  | R 3     | P€       |   | 41,53 ()     | =      |          | 5,00 Terazosin  | _       |
| 🗧 Sortimente                                                                                     | i erazosin Acis 2mg         | TAB                  | 98          | SIN      | 13  | R 3     | Р€       | _ | 31,49 ()     | -      |          | 5,00 Terazosin  | -       |
| - Duradada anaka                                                                                 |                             |                      |             |          |     |         |          |   |              |        |          |                 | > 🕹     |
| - Wirkstoffsuche                                                                                 | Bib G PZN: 0016573 Produkt: | Terazoflo 2mg        | Tabletten ' | 98 ST N3 | Ant | bieter: | TEVA Gmb | н | ( <b>1</b> ) | P (**  |          | Rebatt          | ?       |
|                                                                                                  | ATC-Code: G04CA03 Wirl      | stoff: <u>Terazo</u> | <u>sin</u>  |          |     |         |          |   | 5            |        | •        |                 |         |
| ATC ATC                                                                                          | 0                           |                      |             |          |     |         |          |   |              |        |          |                 | Werbung |
| 😚 ICD                                                                                            |                             |                      |             |          |     |         |          |   |              |        |          |                 |         |
| ≺ ⊿ <u>⊸</u> & ★                                                                                 |                             |                      |             |          |     |         |          |   |              |        |          |                 |         |
| Zusatzsortimente 🏀                                                                               |                             |                      |             |          |     |         |          |   |              |        |          |                 |         |

Wenn dafür eine Hinweismeldung hinterlegt ist, wird diese bei Übernahme des Präparates auf das Rezept in einer Hinweismeldung angezeigt.

#### 9.4 Krankenkasse bei Verordnung

Anstatt der KassenIK des Patienten wird bei jeder Verordnung für einen HZV-Versicherten eine Pseudo- IK gedruckt. Gespeichert und an das HÄVG Rechenzentrum versendet wird die korrekte KassenIK. Dies ist eine Vorgabe der HÄVG.

#### 9.5 Aut-Idem

Möchten Sie, dass bei Verordnungen der Rabattkategorien grün und grünberechnet automatisch ein aut-idem Kreuz gesetzt wird, so aktivieren Sie bitte unter Optionen Patientenfenster, Register Allgemein den Schalter Aut-Idem.

#### 9.6 Vereinfachte Wirkstoffsuche

Sie haben die Möglichkeit in ALBIS die vereinfachte Wirkstoffsuche zu aktivieren. Markieren Sie hierzu unter Optionen Patientenfenster auf dem Register Verordnungen im Bereich **Optionen Medikamente/Rezept** den Schalter Vereinfachte Wirkstoffsuche. Dies bewirkt, dass wenn Sie z.B. auf dem Rezept einen Wirkstoff eingeben, der auch exakt so existiert, Sie keine Auswahl von weiteren Wirkstoffen erhalten.

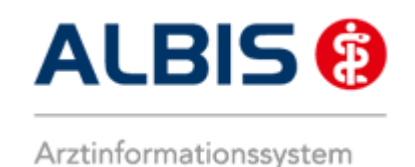

#### Beispiel:

Suchen Sie ohne gesetzten Schalter nach dem Wirkstoff Omeprazol, so erscheint folgender Auswahldialog:

| Wirkstoff auswählen                                                                                                    |         |
|----------------------------------------------------------------------------------------------------|---------|
| Eingabe:                                                                                                    |         |
| Umeprazol<br>Omeprazol, Magnesiumsalz<br>Omeprazol, Natriumsalz<br>Omeprazol, Natriumsalz<br>Omeprazolum (hom./anthr.) |         |
|                                                                                                    | Abbruch |

Suchen Sie hingegen mit aktivierter, vereinfachten Wirkstoffsuche nach dem Wirkstoff Omeprazol, so öffnet sich direkt die ifap Arzneimitteldatenbank, da ALBIS erkennt, dass es sich genau um den Wirkstoff Omeprazol handelt und auch nur nach diesem gesucht wird. Das Ergebnis ist genau das Gleiche, wie wenn Sie ohne gesetzten Schalter den Wirkstoff Omeprazol auswählen und danach suchen.

Geben Sie allerdings nur die Anfangsbuchstaben des Wirkstoffs ein, wie z.B. Omepra so erscheint zur Vereinfachung eine Auswahl der Stammstoffe (ohne Derivate):

| Vereinfachte Wirkstoffsuche             |               |
|-----------------------------------------|---------------|
| Bitte treffen Sie Ihre Auswahl:         |               |
| [Omeprazol<br>Omeprazolum (hom./anthr.) | OK<br>Abbruch |

Auch hier ist das Ergebnis genau das Gleiche, wie wenn Sie ohne gesetzten Schalter den Wirkstoff Omeprazol auswählen und danach suchen.

#### Hinweis:

Bitte verwenden Sie die Wirkstoffsuche **F2**, oder die vereinfachte Wirkstoffsuche, um Präparate zu finden, die der **Rabattkategorie grün** entsprechen.

Bitte verwenden Sie die Namenssuche über **F3**, um Präparate zu finden, die der **Rabattkategorie** blau entsprechen.

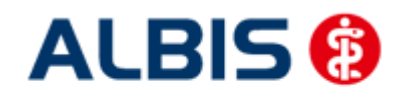

#### 9.7 Kombinierte, vereinfachte Wirkstoff/Namenssuche

Ab sofort steht Ihnen bei aktivierter vereinfachter Wirkstoffsuche auf dem Rezept über die Funktionstaste F4 die kombinierte, vereinfachte Wirkstoff-/Namenssuche zur Verfügung.

Bisher hatten Sie lediglich die Möglichkeit entweder nach einem Wirkstoff zu suchen (z.B. über die Funktionstaste F2), oder nach einem Namen zu suchen (z.B. über die Funktionstaste F3).

Über die Funktionstaste F4 sind die beiden Suchen (Wirkstoffsuche und Namenssuche) jetzt kombiniert und werden in genau der Reihenfolge durchgeführt. Wird über diese Suche ein Wirkstoff gefunden, so werden nur die Ergebnisse der Wirkstoffsuche aufgelistet. Wird über diese Suche kein Wirkstoff gefunden, so wird direkt ohne weitere Aktion Ihrerseits automatisch die Namenssuche durchgeführt.

Dies ermöglicht Ihnen also über lediglich eine Funktionstaste F4 in einem Schritt einfach nach Präparaten der **Rabattkategorie grün** oder nach Präparaten der **Rabattkategorie blau** zu suchen.

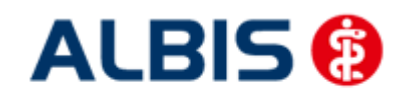

## 10 Abrechnung

#### 10.1 HZV Abrechnung

Die HzV Abrechnung steht Ihnen über den Menüpunkt Abrechnung Direktabrechnung Vorbereiten... zur Verfügung. Es erscheint folgender Dialog:

| Direkta                                                                                                    | abrechnung vorbereiten                                                                                                    |
|----------------------------------------------------------------------------------------------------|----------------------------------------------------------------------------------------------------|
| Erstellen                                                                                                    |                                                                                                    |
| <ul> <li>Abrechnungsdaten</li> </ul>                                                                                                    |                                                                                                    |
| _                                                                                                    | Wichtiger Hinweis:                                                                                                    |
| Prüflauf                                                                                                    | Bitte führen Sie zur Abrechnung von                                                                                                    |
| <ul> <li>Testabrechnung</li> </ul>                                                                                                    | Nachzugierscheinen eine gesonderte<br>Quartalsabrechnung durch                                                                         |
| OAbrechnung                                                                                                    | Nach erfolgreichem Prüflauf bitte<br>"Abrechnung" auswählen (dabei wird                                                                |
|                                                                                                    | dann die CD erstellt).                                                                                                    |
| LKK Westfalen-Lippe                                                                                                    | ~                                                                                                    |
| Online-Abrechnung                                                                                                    | Offline-Abrechnung                                                                                                    |
| GNR-Regelwerkskontro                                                                                                    | lle                                                                                                    |
| Listen                                                                                                    |                                                                                                    |
| Nein-Scheine                                                                                                    |                                                                                                    |
| Scheine ohne Leistungen                                                                                                    |                                                                                                    |
|                                                                                                    |                                                                                                    |
| Scheine ohne Versicherung                                                                                                    | ngenachweis                                                                                                    |
| Scheine ohne Versicherun                                                                                                    | ngsnachweis<br>Jm                                                                                                    |
| Scheine ohne Versicherun<br>Scheine ohne Einlesedat                                                                                                    | ngsnachweis<br>Jm<br>prechnungsschein (HzV/FaV)                                                                                        |
| Scheine ohne Versicherun<br>Scheine ohne Einlesedatu<br>KV-Patienten mit Direktat                                                                                                    | ngsnachweis<br>Jm<br>prechnungsschein (HzV/FaV)                                                                                        |
| Scheine ohne Versicherur<br>Scheine ohne Einlesedatt<br>KV-Patienten mit Direktat<br>Ärzte<br>3/13 v                                                                                                    | ngsnachweis<br>Jm<br>prechnungsschein (HzV/FaV)                                                                                        |
| Scheine ohne Versicherun<br>Scheine ohne Einlesedat<br>KV-Patienten mit Direktat<br>Ärzte<br>3/13<br>Einzelabrechnung                                                                                   | ngsnachweis<br>Jm<br>221 221 LKK WL                                                                                                    |
| Scheine ohne Versicherur<br>Scheine ohne Einlesedatu<br>KV-Patienten mit Direktat<br>Ärzte<br>3/13<br>Einzelabrechnung<br>Sammelabrechnung                                                              | ngsnachweis<br>Jm<br>221 221 LKK WL V<br>BSNR: 205646484 KV-Nr: 0 V                                                                    |
| Scheine ohne Versicherun Scheine ohne Einlesedatu KV-Patienten mit Direktat Ärzte 3/13 Einzelabrechnung Sammelabrechnung 221 221 LKK WL                                                                 | ngsnachweis<br>Jm<br>221 221 LKK WL V<br>BSNR: 205646484 KV-Nr: 0 V                                                                    |
| Scheine ohne Versicherun Scheine ohne Einlesedatu KV-Patienten mit Direktat Ärzte 3/13 Einzelabrechnung Sammelabrechnung 221 221 LKK WL Speicherort                                                     | ngsnachweis<br>Jm<br>221 221 LKK WL V<br>BSNR: 205646484 KV-Nr: 0 V                                                                    |
| Scheine ohne Versicherun Scheine ohne Einlesedatt KV-Patienten mit Direktat  Xrzte 3/13 Einzelabrechnung Sammelabrechnung 221 221 LKK WL Speicherort CD                                                 | ngsnachweis<br>Jm<br>221 221 LKK WL<br>BSNR: 205646484 KV-Nr: 0 V                                                                      |
| Scheine ohne Versicherur<br>Scheine ohne Einlesedatu<br>KV-Patienten mit Direktat<br>Ärzte<br>3/13 V<br>Einzelabrechnung<br>Sammelabrechnung<br>221 221 LKK WL<br>Speicherort<br>CD<br>© eigener Ordner | Igsnachweis<br>Jm<br>221 221 LKK WL<br>BSNR: 205646484 KV-Nr: 0 V<br>Users\ALBIS\Desktop\Weuer Ordner                                  |
| Scheine ohne Versicherun Scheine ohne Einlesedatt KV-Patienten mit Direktat  Ärzte 3/13 Einzelabrechnung Sammelabrechnung 221 221 LKK WL Speicherort CD eigener Ordner C:\                              | Ingsnachweis<br>Im<br>Drechnungsschein (HzV/FaV)<br>221 221 LKK WL<br>BSNR: 205646484 KV-Nr: 0<br>Users\ALBIS\Desktop\Neuer Ordner<br> |

Auf diesem Dialog haben Sie die Möglichkeit die Abrechnungsdaten zu prüfen (Prüflauf), auf CD zu brennen (Offline-Abrechnung mit CD), abzuspeichern (Offline-Abrechnung mit Speicherung in einem eigenen Ordner), um sie per De-Mail zu versenden, oder direkt online zu versenden (Online-Abrechnung).

Für jede dieser Varianten haben Sie die Möglichkeit eine Einzelabrechnung pro Arzt oder eine Sammelabrechnung pro BSNR durchzuführen.

Bitte beachten Sie, im Bereich <u>Ärzte</u> das entsprechende Quartal auszuwählen, für welches Sie die Abrechnung durchführen möchten.

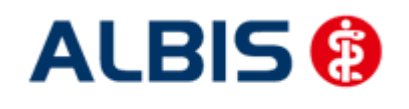

#### 10.1.1 Offline Abrechnung (auf CD - entspricht Ihrer bisherigen Abrechnungsart)

Im Auslieferungszustand ist automatisch im Bereich <u>Erstellen</u> der Schalter Offline-Abrechnung (s. rote Markierung) gesetzt:

| Direkt                      | abrechnung vorbereiten                                                                                |  |
|-----------------------------|----------------------------------------------------------------------------------------------------|--|
| Erstellen                   |                                                                                                    |  |
| Abrechnungsdaten            | Wichtiger Hinweis:                                                                                    |  |
| Prüflauf     Testabrechnung | Bitte führen Sie zur Abrechnung von<br>Nachzüglerscheinen eine gesonderte<br>Ouertalsabrechnung durch |  |
| O Abrechnung                | Nach erfolgreichem Prüflauf bitte<br>"Abrechnung" auswählen (dabei wird<br>dann die CD erstellt).     |  |
| LKK Westfalen-Lippe         | ×                                                                                                    |  |
| Online-Abrechnung           | Offline-Abrechnung                                                                                    |  |

Es stehen Ihnen weiterhin folgende Möglichkeiten in Bezug auf die Abrechnung zur Verfügung, die wir Ihnen im Folgenden näher erläutern: Prüflauf und Abrechnung.

#### 10.1.1.1 <u>Prüflauf</u>

Selektieren Sie den Prüflauf und bestätigen Sie den Dialog mit OK, so werden Ihre Abrechnungsdaten nur an das HÄVG Prüfmodul gesendet, überprüft und das Ergebnis angezeigt.

#### 10.1.1.2 Abrechnung

Selektieren Sie Abrechnung, so haben Sie die Möglichkeit die Abrechnungsdatei auf CD zu brennen (Der Schalter CD im Bereich <u>Speicherort</u> ist im Auslieferungszustand gesetzt).

Bestätigen Sie hierzu den Dialog mit OK, so wird der von Ihnen gewünschte Vorgang durchgeführt.

Nachdem Sie eine der o.g. Arten der Abrechnung durchgeführt haben, wird Ihnen automatisch ein Fehlerprotokoll erstellt. Bitte beachten Sie hierzu das Kapitel Fehlerprotokoll.

Wurde die Abrechnung erfolgreich durchgeführt, so erscheint folgende Meldung, welche vom HÄVG Prüfmodul ausgegeben wird:

| CD brennen 🛛 🔀 |                                                                                                    |  |
|----------------|----------------------------------------------------------------------------------------------------|--|
| i              | Bitte legen Sie eine leere, beschreibare, unformatierte CD in den CD-Brenner ein.<br>Der Brennvorgang wird gestartet. |  |
|                | <u>OK</u> <u>Abbrechen</u>                                                                                            |  |

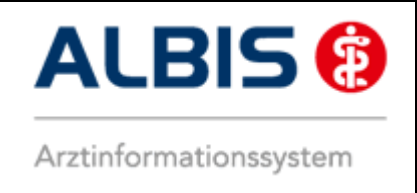

Legen Sie jetzt eine leere, unformatierte CD in Ihren CD Brenner ein und betätigen Sie den Druckknopf OK. Die CD wird gebrannt. Betätigen Sie den Druckknopf Abbrechen, so wird der Vorgang abgebrochen.

Während des Brennvorgangs erscheint folgende Meldung:

| 🛓 CD brennen                    |           |
|---------------------------------|-----------|
| Brennvorgang läuft bitte warten |           |
|                                 | Abbrechen |

War der Brennvorgang erfolgreich, so erscheint folgender Hinweis:

| Hinweis | . 🛛                               |
|---------|-----------------------------------|
| i       | Brennvorgang erfolgreich beendet. |
|         | <u>O</u> K                        |

Bestätigen Sie diesen Dialog, so wird automatisch das CD Laufwerk geöffnet und der Brennvorgang ist beendet.

Im Anschluss an das erfolgreiche Brennen wird die Versandliste angezeigt.

#### WICHTIGER HINWEIS:

Bitte beachten Sie: Sobald Sie in einem Quartal einmal eine Echtabrechnung durchgeführt haben, ist ein Wechsel von der Offline- zur Onlineabrechnung erst wieder im nächsten Quartal möglich und daher der entsprechende Schalter ausgegraut.

#### 10.1.1.3 Datenträgerbegleitschreiben

Ebenfalls wird das Datenträgerbegleitblatt angezeigt, welches Sie bitte ausdrucken, unterschreiben und gemeinsam mit der Abrechnungs CD zusammen an das HÄVG Rechenzentrum versenden.

Schlägt der Brennvorgang fehl, so erscheint diese Meldung:

| Hinwei | s                                                                                                    |
|--------|----------------------------------------------------------------------------------------------------|
| i      | Brennvorgang fehlgeschlagen. Es befindet sich keine leere, beschreibare, unformatierte CD in dem Brenner.<br>Wollen Sie erneut versuchen die Abrechnungsdatei zu brennen? |
|        | Ja <u>N</u> ein                                                                                                    |

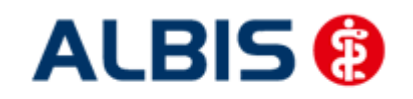

ALBIS - HzV LKK Westfalen-Lippe

Bei Ja öffnet sich folgender Dialog:

| CD brei | nnen 🔀                                                                                                    |
|---------|----------------------------------------------------------------------------------------------------|
| i       | Bitte legen Sie eine leere, beschr (bare, unformatierte CD in den CD-Brenner ein.<br>Der Brennvorgang wird gestartet. |
|         | <u>OK</u> <u>Abbrechen</u>                                                                                            |

Legen Sie jetzt eine leere, unformatierte CD in Ihren CD Brenner ein und betätigen Sie den Druckknopf OK. Die CD wird gebrannt. Betätigen Sie den Druckknopf Abbrechen, so wird der Vorgang abgebrochen.

Wurden die Abrechnungsdaten erfolgreich gebrannt, so werden die entsprechenden Scheine und Überweisungsdaten automatisch archiviert.

Wurde die Abrechnung nicht erfolgreich durchgeführt, so werden die entsprechenden Scheine nicht archiviert. Bitte korrigieren Sie die Fehler und starten Sie den Brennvorgang erneut (s. Anfang Kapitel 11.1.2).

#### 10.1.1.4 CD ohne Prüfmodul brennen

Sollte es nicht möglich sein, die CD mit Hilfe des Prüfmoduls zu brennen, müssen Sie die Datei mit dem zu Ihrem Brenner gehörigen Brennprogramm brennen. Bitte brennen Sie dort die Datei als ISO Image. Bitte führen Sie diesen Schritt ausschließlich durch, wenn die Datei nicht mit dem Prüfmodul gebrannt werden kann!

Damit Sie diese Datei schneller und besser finden, haben wir für Sie den Menüpunkt Abrechnung Direktabrechnung Datenträger erstellen implementiert:

| Direktabrechnung Dater | nträger erstellen |
|------------------------|-------------------|
| LKK Westfalen-Lippe    | ¥                 |
| 221 221 LKK WL         | ✓ 3/13 ✓          |
| Speicherort            |                   |
| eigener Ordner         |                   |
|                        |                   |
| ОК                     | Abbrechen         |

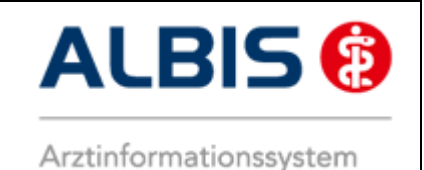

Bitte wählen Sie auf diesem Dialog den entsprechenden Arzt und das entsprechende Quartal aus. Im

nächsten Schritt, klicken Sie bitte auf den Druckknopf \_\_\_\_\_. Es öffnet sich der Ordner suchen Dialog:

| Ordner suchen                       | ×      |
|-------------------------------------|--------|
| ■ Desktop<br>▷ 词 Bibliotheken       |        |
|                                     |        |
| ig Papierkorb                       |        |
| Neuen Ordner erstellen OK Abbrecher | n<br>: |

Bitte wählen Sie hier ein Verzeichnis, in dem Sie das ISO Image speichern möchten. Bestätigen Sie den Dialog anschließend mit dem Druckknopf OK. Verlassen Sie den Dialog Direktabrechnung Datenträger erstellen mit OK, so wird das ISO-Image an dem von Ihnen ausgewählten Ort gespeichert.

#### 10.1.2 Offline-Abrechnung (eigener Ordner – De-Mail)

Im Auslieferungszustand ist automatisch im Bereich <u>Erstellen</u> der Schalter Offline-Abrechnung (s. rote Markierung) gesetzt:

| Direkta                                              | brechnung vorbereiten                                                                                                    |  |
|------------------------------------------------------|----------------------------------------------------------------------------------------------------|--|
| Erstellen                                            |                                                                                                    |  |
| Abrechnungsdaten                                     | Wichtiger Hinweis:                                                                                                    |  |
| <ul> <li>Prüflauf</li> <li>Testabrechnung</li> </ul> | Bitte führen Sie zur Abrechnung von<br>Nachzüglerscheinen eine gesonderte<br>Quartalsabrechnung durch.<br>Nach erfolgreichem Prüflauf bitte<br>"Abrechnung" auswählen (dabei wird<br>dann die CD erstellt). |  |
|                                                      |                                                                                                    |  |
| LKK Westfalen-Lippe                                  | ×                                                                                                    |  |
| Online-Abrechnung                                    | Offline-Abrechnung                                                                                                    |  |

Es stehen Ihnen folgende Möglichkeiten in Bezug auf die Abrechnung zur Verfügung, die wir Ihnen im Folgenden näher erläutern: Prüflauf und Abrechnung.

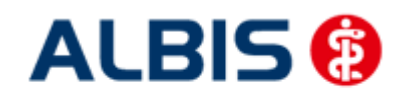

#### 10.1.2.1 <u>Prüflauf</u>

Selektieren Sie den Prüflauf und bestätigen Sie den Dialog mit OK, so werden Ihre Abrechnungsdaten nur an das HÄVG Prüfmodul gesendet, überprüft und das Ergebnis angezeigt.

#### 10.1.2.2 <u>Abrechnung</u>

Selektieren Sie Abrechnung, so haben Sie die Möglichkeit die Abrechnungsdatei in einen eigenen Ordner zu speichern.

Setzen Sie hierzu den Schalter eigener Ordner im Bereich <u>Speicherort</u>. Betätigen Sie den Druckknopf \_\_\_\_\_\_. Es öffnet sich der Ordner suchen Dialog:

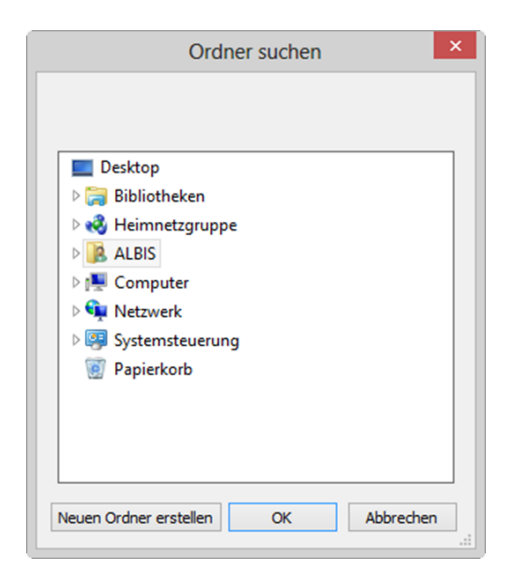

Bitte wählen Sie hier ein Verzeichnis aus, in dem das Datenträgerbegleitblatt (PDF) und das CD Image des Abrechnungsdatenträgers gespeichert wird und bestätigen Sie den Dialog mit OK.

Starten Sie anschließend über den Druckknopf OK auf dem Direktabrechnung vorbereiten Dialog den Abrechnungs- und Speichervorgang.

Nachdem Sie eine der o.g. Arten der Abrechnung durchgeführt haben, wird Ihnen automatisch ein Fehlerprotokoll erstellt. Bitte beachten Sie hierzu das Kapitel Fehlerprotokoll.

#### WICHTIGER HINWEIS:

Bitte beachten Sie: Sobald Sie in einem Quartal einmal eine Echtabrechnung durchgeführt haben, ist ein Wechsel von der Offline- zur Onlineabrechnung erst wieder im nächsten Quartal möglich und daher der entsprechende Schalter ausgegraut.

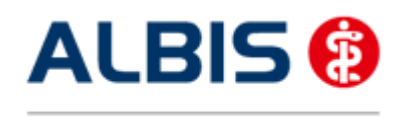

#### 10.1.3 Online Abrechnung (neue Abrechnungsart)

#### Wichtiger Hinweis:

Damit Sie HzV Verträge online abrechnen können, benötigen Sie ein Zertifikat der HÄVG und eine VPN Verbindung. Das Zertifikat können Sie bei der HÄVG RZ AG beantragen. Bzgl. der Einrichtung des VPN Zugangs kontaktieren Sie bitte Ihren ALBIS Vertriebs- und Servicepartner. Sind die Voraussetzungen geschaffen, gehen Sie bitte wie folgt vor:

Setzen Sie im Bereich <u>Erstellen</u> den Schalter Online-Abrechnung (s. rote Markierung):

| Direkt                                               | abrechnung vorbereiten                                                                                |  |
|------------------------------------------------------|----------------------------------------------------------------------------------------------------|--|
| Erstellen                                            |                                                                                                    |  |
| <ul> <li>Abrechnungsdaten</li> </ul>                 | Wichtiger Hinweis:                                                                                    |  |
| <ul> <li>Prüflauf</li> <li>Testabrechnung</li> </ul> | Bitte führen Sie zur Abrechnung von<br>Nachzüglerscheinen eine gesonderte<br>Ouertaleabrechnung durch |  |
| OAbrechnung                                          | Nach erfolgreichem Prüflauf bitte<br>"Abrechnung" auswählen (dabei wird<br>dann die CD erstellt).     |  |
| LKK Westfalen-Lippe                                  | ¥                                                                                                    |  |
| Online-Abrechnung Offline-Abrechnung                 |                                                                                                    |  |

In diesem Moment wird eine Konnektivitätsprüfung (Überprüfung, ob eine Onlineverbindung zum HÄVG Rechenzentrum besteht und somit eine Online-Abrechnung möglich ist) durchgeführt.

Ist die Konnektivitätsprüfung nicht erfolgreich, so erscheint folgender Hinweis:

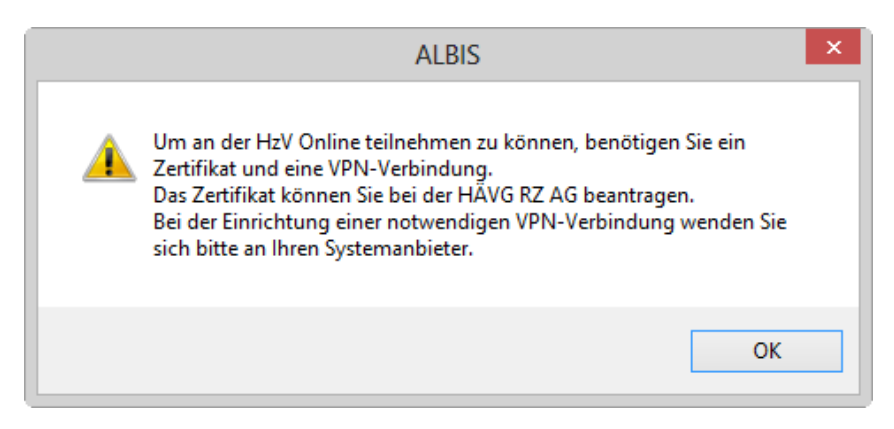

und es wird automatisch der Schalter Offline-Abrechnung gesetzt.

Sind die Voraussetzungen geschaffen und es erscheint dennoch diese Meldung, wenden Sie sich bitte an Ihren ALBIS Vertriebs- und Servicepartner.

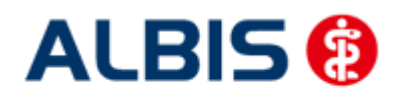

Konnten Sie den Schalter Online-Abrechnung setzen, so stehen Ihnen folgende Möglichkeiten in Bezug auf die Abrechnung zur Verfügung, die wir Ihnen im Folgenden näher erläutern: Prüflauf, Testabrechnung und Abrechnung.

#### 10.1.3.1 <u>Prüflauf</u>

Selektieren Sie den Prüflauf und bestätigen Sie den Dialog mit ok, so werden Ihre Abrechnungsdaten nur an das "HÄVG Prüfmodul" gesendet, überprüft und das Ergebnis angezeigt. Es werden **keine** Daten an das Rechenzentrum übermittelt. Die Verordnungsdaten werden nicht an das "HÄVG Prüfmodul" übermittelt.

#### 10.1.3.2 <u>Testabrechnung</u>

Selektieren Sie die Testabrechnung, so wird die Abrechnung mit dem Status Testabrechnung an das Rechenzentrum übertragen. Bei der Testabrechnung werden automatisch die Verordnungsdaten mit gesendet (Vorgabe der HÄVG).

#### 10.1.3.3 <u>Abrechnung</u>

Selektieren Sie Abrechnung, so wird Ihre Abrechnung inkl. Verordnungsdaten endgültig an das Rechenzentrum übertragen.

Bestätigen Sie den Dialog mit OK, so wird der von Ihnen gewünschte Vorgang durchgeführt.

Nachdem Sie eine der o.g. Arten der Abrechnung durchgeführt haben, wird Ihnen automatisch ein Fehlerprotokoll erstellt. Bitte beachten Sie hierzu das Kapitel Fehlerprotokoll. Ebenfalls wird automatisch vom HÄVG Prüfmodul das Abrechnungsdaten-Versandprotokoll erstellt, welches Ihnen die an die HÄVG übermittelten Leistungen aufführt.

Wurde die Abrechnung erfolgreich durchgeführt, so werden die entsprechenden Scheine und Überweisungsdaten automatisch archiviert.

Wurde die Abrechnung nicht erfolgreich durchgeführt, so werden die entsprechenden Scheine nicht archiviert. Bitte korrigieren Sie die Fehler und versenden Sie die Abrechnungsdaten erneut.

#### **WICHTIGER HINWEIS:**

Bitte beachten Sie: Sobald Sie in einem Quartal einmal eine Echtabrechnung durchgeführt haben, ist ein Wechsel von der Online- zur Offlineabrechnung erst wieder im nächsten Quartal möglich und daher der entsprechende Schalter ausgegraut.

#### 10.1.4 Sammelabrechnung

Um eine Sammelabrechnung durchzuführen, gehen Sie bitte wie folgt vor:

Zu 1) Zunächst wähle Sie bitte den Vertrag aus welchen Sie abrechnen möchten.

Zu 2) Anschließend wählen Sie bitte das Abrechnungsquartal aus.

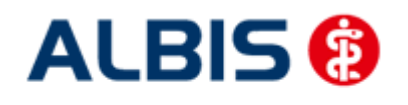

Zu 3) Wählen Sie bitte den Punkt Sammelabrechnung aus und selektieren die Betriebsstätte welche Sie abrechnen möchten (bitte beachten Sie, dass hier nur die Betriebsstätten aufgeführt werden, welche auch Ärzte enthalten die den gewählten Vertrag freigeschalten haben).

Zu 4) In diesem Fenster werde alle Erfasser aufgeführt, welche für den gewählten Vertrag freigeschaltet sind und entsprechend in der selektieren Betriebsstätte tätig sind. Durch aktivieren/deaktivieren der Häkchen vor den Erfassern, können Sie wählen welcher Arzt mit in die Sammelabrechnung aufgenommen werden soll.

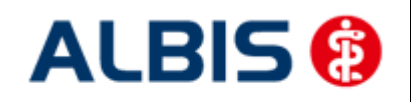

#### ALBIS - HzV LKK Westfalen-Lippe

| Direktabr                                                                                                    | echnung vorbereiten ×                                                                                                    |              |
|----------------------------------------------------------------------------------------------------|----------------------------------------------------------------------------------------------------|--------------|
| Erstellen<br>Abrechnungsdaten<br>Prüflauf<br>Testabrechnung<br>Abrechnung<br>LKK Westfalen-Lippe<br>Online-Abrechnung | Wichtiger Hinweis:<br>Bitte führen Sie zur Abrechnung von<br>Nachzüglerscheinen eine gesonderte<br>Quartalsabrechnung durch.<br>Nach erfolgreicher Abrechnung wird<br>der Brennvorgang der CD<br>automatisch gestartet. | Siehe "zu 1" |
| GNR-Regelwerkskontrolle                                                                                               | hachweis<br>hnungsschein (HzV/FaV)                                                                                                    | Siehe "zu 2" |
| 3/13 ♥<br>○Einzelabrechnung 2                                                                                         | 21 221 LKK WL                                                                                                    | Siehe "zu 3" |
| Sammelabrechnung                                                                                                    | SNR: 205646484 KV-Nr: 0 🗸                                                                                                    | Siehe "zu 4" |
| ☑ 221 221 LKK WL                                                                                                    |                                                                                                    |              |
| Speicherort<br>CD<br>eigener Ordner C:\Use                                                                            | rs\ALBIS\Desktop\Neuer Ordner                                                                                                    |              |
| OK Abb                                                                                                    | prechen                                                                                                    |              |

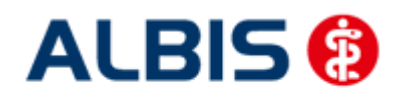

Wird der Dialog nun mit OK bestätigt, startet die die Sammelabrechnung. Wie Sie es von der Einzelabrechnung gewohnt sind, werden Ihnen jetzt die entsprechenden Listen ausgeben (Versandliste, Fehlerliste, Fehlerfreiliste usw.) nur mit dem unterschied das jeweils pro gewählten Erfasser die Listen erzeugt werden.

#### Hinweis:

Bitte beachten Sie, dass die Sammelabrechnung nur vollständig durchgeführt wird, wenn bei allen gewählten Erfasser auch Abrechnungsdaten vorliegen. Liegen bei einem der gewählten Erfasser keine Abrechnungsdaten vor, erscheint eine Hinweißmeldung (wie auch bei der Einzelabrechnung) worin entsprechend die Erfasser aufgeführt werden. Die Abrechnung wird dann an dieser Stelle abgebrochen.

Das Verfahren der Abrechnung ist auch identisch mit dem Prüflauf.

#### 10.2 Vorquartalsscheine (Nachzügler)

Vorquartalsscheine (Nachzügler) müssen laut HÄVG in einer eigenen Abrechnung abgerechnet werden.

Aus diesem Grund haben wir für Sie auf dem Dialog Direktabrechnung vorbereiten einen Hinweis implementiert, den wir Sie bitten zu beachten.

Damit Sie ab sofort also z.B. Nachzüglerscheine für Q3/2009, die Sie allerdings in Q4/2009 angelegt haben, abrechnen können, führen Sie für die Abrechnung der Nachzüglerscheine Q3/2009 einfach die Q3/2009 Direktabrechnung durch. Wählen Sie bitte hierzu auf dem Dialog Direktabrechnung vorbereiten im Bereich Ärzte das entsprechende Quartal aus.

#### **Wichtiger Hinweis:**

Nachzüglerscheine für das Vorquartal werden also, nicht wie Sie es bei der KV-Abrechnung gewohnt sind, automatisch mit der aktuellen Quartalsabrechnung, sondern müssen getrennt über die Abrechnung des Vorquartals abgerechnet werden.

#### 10.3 Listen für die Abrechnung

Damit Ihnen bzgl. Ihrer HzV Abrechnung eine bessere Auswertmöglichkeit zur Verfügung steht, haben wir zwei Listen für Sie implementiert, die wir Ihnen im Folgenden kurz erläutern.

#### 10.3.1 Liste Nein-Scheine

Markieren Sie im Dialog Direktabrechnung vorbereiten im Bereich Listen den Schalter Nein-Scheine, so wird Ihnen zusätzliche eine Liste aller Patienten ausgegeben, die Nein-Scheine besitzen:

```
Folgende Patienten mit NEIN-Scheinen vorhanden
```

```
Schlößer, Peter (43), Tel.:
```

```
Gesamt: 1
```

DA-Abrechnu 4/09

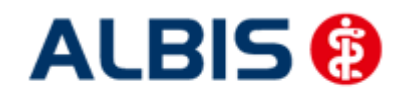

Per Doppelklick auf den entsprechenden Patienten, gelangen Sie, wie in ALBIS gewohnt, auf den entsprechenden Nein-Schein.

#### 10.3.2 Liste Scheine ohne Leistungen

Markieren Sie im Dialog Direktabrechnung vorbereiten im Bereich Listen den Schalter Scheine ohne Leistungen, so wird Ihnen zusätzliche eine Liste aller Patienten ausgegeben, die Scheine ohne Leistungen besitzen:

```
      Folgende Patienten für die Abrechnung 4/2009 haben einen Schein ohne Leistungen

      Großburg, Fabian (51), Tel.:
      DA-Abrechnu 4/09

      Schlößer, Peter (43), Tel.:
      DA-Abrechnu 4/09

      Gesamt: 2
      DA-Abrechnu 4/09
```

Per Doppelklick auf den entsprechenden Patienten, gelangen Sie, wie in ALBIS gewohnt, auf den entsprechenden Schein ohne Leistungen.

#### 10.3.3 Scheine ohne Einlesedatum

Im Bereich <u>Listen</u> steht Ihnen die Liste Scheine ohne Einlesedatum zur Verfügung. Markieren Sie diesen Schalter, so wird die Liste bei der HzV Abrechnung automatisch erstellt.

#### 10.3.4 Liste KV-Patienten mit Direktabrechnungsschein

Auf dem Dialog unter Abrechnung Direktabrechnung vorbereiten wurde die Listenausgabe KV-Patienten mit Direktabrechnungsschein (HzV/FaV) hinzugefügt.

Wird die rote markierte Checkbox aktiviert, werden Ihnen alle Patienten aufgelistet, die einen Direktabrechungsschein angelegt haben, und nicht aktive HzV Teilnehmer in dem Vertrag sind, für den der Direktabrechnungsschein anlegt wurde.

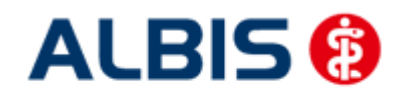

ALBIS - HzV LKK Westfalen-Lippe

#### Bespiel:

Direktabrechnungsschein angelegt, Patient ist aber nicht in diesem Vertrag aktiv:

| 🔐 KV-Patienten mit Direktabrechnungsschein (HzV  | /FaV) , FA A     | Dr. med. Arzt / | A HZV BW 9999911 | 01 HZV BW / |
|--------------------------------------------------|------------------|-----------------|------------------|-------------|
| FA A Dr. med. Arzt A HZV BW 9999911              | 101 HZV BW Arzt  | A B616123400    |                  |             |
| Quartal: 2/2012                                  |                  |                 |                  |             |
|                                                  |                  |                 |                  |             |
|                                                  |                  |                 |                  |             |
|                                                  |                  |                 |                  |             |
| Für folgende KV-Patienten ist ein Direktabrechnu | ngsschein (HzV/F | aV) angelegt    |                  |             |
| (DoppeiRiicken Sie auf eine Zeile in der List    | ;e, um zum Schei | n des Patienten | i zu springen!)  |             |
| Patient: Müßgen, Erna (64)<br>Schein             |                  |                 |                  |             |
| DÅ-åbrechnung 2/12                               |                  |                 |                  |             |
|                                                  |                  |                 |                  |             |
| Vertrag                                          | Status           | Datum der       | Online-Teilnahm  | eprüfung    |
| Hausarztzentrierte Versorgung                    | aktiv            | 10.06.2012      |                  |             |
|                                                  |                  |                 |                  |             |
|                                                  |                  |                 |                  |             |
| Patient: FA A FA Test (63)                       |                  |                 |                  |             |

#### 10.4 KV Abrechnung

Bitte beachten Sie, dass alle Scheine, die über den Schalter Direktabrechnung gekennzeichnet sind, **nicht** in die KV-Abrechnung gelangen.

#### 10.4.1 Meldung beim Anlegen eines KV-Scheins bei einem HzV Patienten

Legen Sie bei einem Patienten mit aktiver Vertragsteilnahme an HzV einen KV Schein an, so erscheint folgende Hinweismeldung:

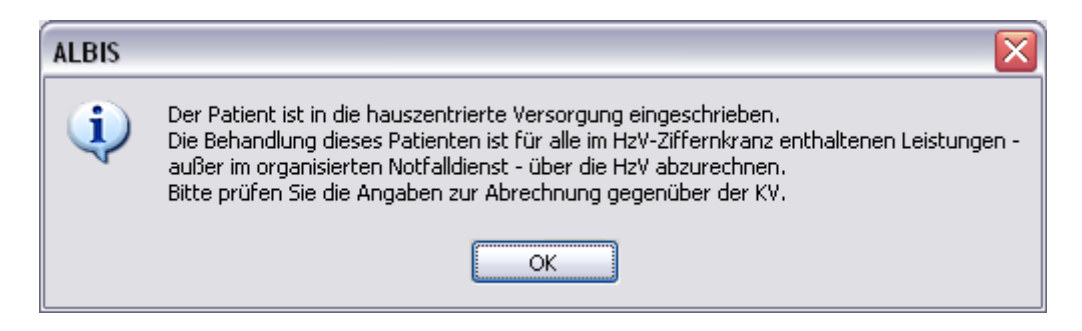

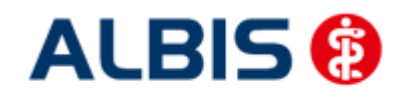

#### 10.4.2 Liste aller Patienten mit aktiver Vertragsteilnahme und KV-Schein

Ebenfalls haben Sie die Möglichkeit, sich bei der KV-Abrechnung selbst eine Liste aller Patienten erstellen zu lassen, die aktiven Vertragsteilnehmer an HzV sind und einen KV-Schein angelegt haben. Bitte markieren Sie hierzu auf dem Dialog Abrechnung KVDT vorbereiten im Bereich Listen den Schalter Aktive HzV-Teilnehmer. Daraufhin wird folgende Liste erstellt:

# Folgende Patienten sind in die hausarztzentrierte Versorgung eingeschrieben. Die Behandlung dieser Patienten ist für alle im HzV-Ziffernkranz enthaltenen Leistungen außer im organisierten Notfalldienst – über die HzV abzurechnen. Bitte prüfen Sie die Angaben zur Abrechnung gegenüber der KV. Hausarztzentrierte Versorgung Schlößer, Peter (43) Gesamt: 1

#### 10.5 Übermitteln von Verordnungsdaten

Aktuell sind die Verordnungsdaten zwingend mit den Abrechnungsdaten zu versenden (Vorgabe der HÄVG). Aus diesem Grund entfällt der Menüpunkt zum separaten Versenden der Verordnungsdaten.

#### 10.6 Diagnoseprüflauf auf Grundlage von Indikator-Wirkstoffen

Bei der Durchführung einer Test- oder einer Echtabrechnung wird nach Vorgabe der HÄVG ab sofort ein Diagnoseprüflauf auf Grundlage von Indikator Wirkstoffen durchgeführt. Das bedeutet, dass jede Verordnung aus dem aktuellen Quartal daraufhin überprüft wird, ob mindestens eine erwartete endstellige Diagnose dokumentiert wurde.

Wurde keine o.a. Diagnose dokumentiert, so öffnet sich eine extra Liste:

```
Dr. med. Arzt A HZV BW 999999901 HZV BW Arzt A B521111100
HZVA
Quartal: 3/2011 HÄVG-ID:
Bei folgende Patienten werden zu bestimmten ATC Gruppen mindestens eine der folgenden Diagnosen erwartet:
Die Medikation des Versicherten deutet auf eine bestimmte Krankheit bzw. Diagnose hin (z.B. Insulin auf Diabetes mellitus).
 In diesem Fall konnte in der Dokumentation keine passende Diagnose ermittelt werden.
 Bitte überprüfen Sie die Diagnosen und deren Kodierung.
Schlößer, Peter (43), Tel.:
                                                              3/2011
Medikation: A10B
Diagnosen:
E10.01
E10.11
E10.20
E10.21
E10.30
E10.31
E10.40
R10.41
E10.50
E10.51
```

In der Liste sehen Sie den entsprechenden ATC Code, der überprüft wurde und die erwartenden Diagnosen.

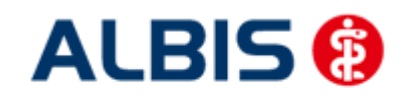

# 11 Statistiken / Protokolle

In Bezug auf den Vertrag zur Hausarztzentrierten Versorgung stehen Ihnen folgende Statistiken / Protokolle zur Verfügung: Ziffernstatistik Kontrollliste Fehlerprotokoll Versandbericht Abrechnungshistorie Scheinzahlliste

#### 11.1 Ziffernstatistik

In dieser ALBIS Version haben wir die Ziffernstatistik erweitert. Sie haben jetzt die Möglichkeit, KVund Direktabrechnungsziffern in einer Statistik auszuwerten.

| Ziffernstatistik                                                                                                    | S                                                                                                    |
|----------------------------------------------------------------------------------------------------|----------------------------------------------------------------------------------------------------|
| _ Zeit:                                                                                                    | Arztwahl:                                                                                                    |
| <ul> <li>Quartal: 4/12</li> <li>Leistungen im Zeitraum</li> <li>von: 01.10.2012</li> <li>bis: 01.10.2012</li> </ul>                                                                                                    | BSNR/KV-Nr.:         551234152         Dr. med. Jochen ALEIS           B616123400         MediVerbund           B631011900         HZV Bayern           B189999999         KV-No                                                                                                    |
| Ausgabe von einzelnen Tagen                                                                                                    | 💿 einzelner Arzt: 221 221 LKK WL                                                                                                    |
| <b>Tag:</b> 01.10.2012                                                                                                    | O Person Jochen Dr. med. Jochen ALBIS                                                                                                    |
| Patienten:            • Alle          Selektierter Patient          Ausgabe:         Ziffernsortierung:         Kasse:         Image:         Image: | Abrechnungsart:<br>KV-Abrechnung Direktabrechnung KV- und Direkt<br>Abrechnung<br>Verträge<br>Verträge<br>HZV<br>KK Westfalen-Lippe<br>LKK Bayern Hausarztzentrierte Versorgung<br>LKK Hausarztzentrierte Versorgung Baden-Württemberg<br>LKK Nordrhein<br>LKK Westfalen-Lippe<br>Techniker Krankenkasse Hausarztvertrag |

Bitte wählen Sie im Bereich Abrechnungsart den Druckknopf KV- und Direktabrechnung. In der tabellarischen Übersicht werden Ihnen Ziffern der KV- und Direktabrechnung, gemischt und in numerischer Reihenfolge angezeigt. Siehe folgende Abbildung:

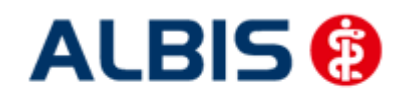

#### ALBIS - HzV LKK Westfalen-Lippe

erstellt am 01.10.2012, um 11.36 Uhr

Zeitraum: Quartal 4/12 Abrechnungsart: Scheine der Kassen- und Direktabrechnung zusammen Ärzte: 221; Arzt-Hausarzt

#### Ziffernstatistik

Ausgabe:

- Ziffern numerisch - Kassengruppen "gesamt"

Anzahl berücksichtigter Fälle: 2

| GO-Nr. I | Anzahl<br>gesamt | <br>  Ertrag | Euro EBM  <br>  Betrag                |
|----------|------------------|--------------|---------------------------------------|
| 00000    | 1                |              |                                       |
| 00005    | 1                |              | 12.50 E                               |
| 01720    | 1                | 1 1005 P     | 35.22 E                               |
| 01745    | 1                | 1            | 25.00 E                               |
| 03111    | 1                | I 880 P      | 30.84 E                               |
| 32055    | 1                | 2.05 E       | 2.05 E                                |
| 32058    | 1                | 0.25 E       | 0.25 EI                               |
| 80030 I  | 1                | <br>         | · · · · · · · · · · · · · · · · · · · |
| 89102A   | 1                |              |                                       |
| 99117    | 1                | i            | i i                                   |

#### 11.2 Kontrollliste

Zur Abrechungsvorbereitung steht Ihnen die Kontrollliste zur Verfügung. Sie erstellen diese, in dem Sie über den Menüpunkt Statistik Tagesprotokoll den Dialog Tagesprotokoll aufrufen:

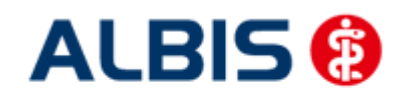

#### ALBIS - HzV LKK Westfalen-Lippe

| Tagesprotokoll                             | S                                   |
|--------------------------------------------|-------------------------------------|
| Zeitraum                                   | Ärzte                               |
| von: 01.10.2012 bis: 01.10.2012            | ◯ Alle                              |
| Ubrzeit:                                   | Auswahl:                            |
| von: 00:00 bis: 23:59                      | 222 222 EK WL                       |
| Kiizel                                     | 223 223 KBS WL                      |
|                                            | 221 221 LKK WL                      |
|                                            | 214 AUK NU 214<br>212 212 BKK NO    |
| Medikamente ohne Kommentar                 | 215 215 EK NO                       |
| nicht anzeigen                             |                                     |
| 🔲 nur abgerechnete Leistungen              | Ausgabe                             |
| Patienten                                  | Karteikarteneinträge: 💿 Kurz 🔿 Lang |
| <ul> <li>Alle im Tagesprotokoll</li> </ul> |                                     |
| O Mit entsprechenden Einträgen             |                                     |
| O Aktiver Patient                          |                                     |
| 🔿 Selektierte Liste                        |                                     |
| Aktuell: Keine Liste im Hintergrund!       | Dauermedikamente                    |
| Versicherung                               | 🔲 IK, VersNr. 📃 Cave                |
| ⊙alle Ik:                                  | Hinweis bei fehlender Diagnose      |
| O Kasse 0                                  | Sortierung nach Namen               |
| O Privat                                   | Diagnosen mit Scheinbezug           |
| 🗹 für Direktabrechnung eingeschrieben:     | Uhrzeit                             |
| LKK Westfalen-Lippe                        |                                     |
| OK Abbruc                                  | sh Standard                         |

Tätigen Sie die Einstellungen, wie auf dem Dialog zu sehen. Den Zeitraum können Sie frei wählen, ebenfalls den Arzt, für den Sie die Kontrollliste erstellen möchten.

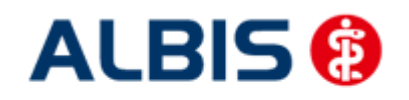

#### 11.3 Fehlerprotokoll

Nachdem Sie eine Abrechnung durchgeführt haben, erscheint automatisch das Fehlerprotokoll:

| ka Fehlerliste                                                                                                    |
|----------------------------------------------------------------------------------------------------|
| BMJA Jochen Dr. med. Jochen ALBIS 123456700 Dr. med. Jochen ALBIS 8531111100                                                                                                |
| Quartal: 4/2009 H&VG-ID: 12345                                                                                                    |
| Achtung - die Abrechnung enthält Fehler oder sie ist nicht vollständig. Das Versenden der Abrechnung wurde abgebrochen.                                                     |
| Abrechnungsfertigstellung: 2009-12-23T10:16:15.1749262+01:00 Vorgangsstatus: Ungültig Status: OK                                                                            |
| Kindt, Benjamin (13),2005-10-02<br>Leistungen:                                                                                                    |
| 396 BWJA 2009-10-21T00:00:00 0002 Behandlungspauschale P2<br>397 BWJA 2009-10-21T00:00:00 0006 Zuschlag bei der Mitbehandlung chronisch kranker Patienten P3a<br>Diagnosen: |
| 1 2009-10-21T00:00:00 Meniskusganglion: mehrere Lokalisationen, G. (M23.00G)                                                                                                |
| Fehlerliste:                                                                                                    |
| LeistungsId:                                                                                                    |
| Fehler: Praxisgebuehren: Praxisgebuehren - Es wurde keine Angaben zur PraxisgebÄwhr Äwbermittelt.<br>LeistungsId:                                                           |
| Fehler: Ueberweisungen: Ueberweisung An - Es wurde kein Wert fÄhr 'Äneberweistung an' Ähbermittelt.                                                                         |
| Patient hat keinen aktuell gültigen Praxisgebührstatus.                                                                                                    |
| Bei Abrechnung der Leistung F3(UUU3) oder F3a(UUU6) muss mindestens eine abrechnungsfähige Dauerdiagnose vorhanden sein.                                                    |

Wie gewohnt, können Sie über einen Doppelklick den entsprechenden Patienten öffnen und die evtl. vorhanden Fehler korrigieren.

Das Feld Vorgangsstatus in der Liste informiert Sie über den Status der Abrechnung, also, ob sie erfolgreich durchgeführt werden konnte, oder ungültig ist.

Bitte korrigieren Sie die Fehler und führen Sie den Prüflauf erneut durch, bis die Abrechnung fehlerfrei ist. Sie erkennen dies daran, dass keine Fehler mehr aufgelistet sind und der Versandstatus nicht übermittelt ist.

#### 11.4 Versandliste

Nachdem Sie die Abrechnung fehlerfrei durchgeführt haben, speichern Sie diese bitte bei geöffneter Versandliste, über den Menüpunkt Patient Speichern unter. Vergeben Sie bitte als Dateinamen einen eindeutigen Namen, unter dem Sie die entsprechend Liste zu einem späteren Zeitpunkt jederzeit über den Menüpunkt Patient Datei anzeigen wieder aufrufen und auch jederzeit drucken können.

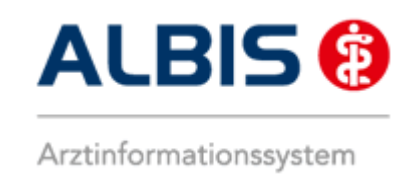

#### 11.5 Abrechnungshistorie

Die Abrechnungshistorie erstellen Sie über den Menüpunkt Statistik Tagesprotokoll:

| Tagesprotokoll                                                                                                    | × (* * * * * * * * * * * * * * * * * * *                                                                                                     |
|----------------------------------------------------------------------------------------------------|----------------------------------------------------------------------------------------------------|
| Zeitraum         von:       01.10.2012         Uhrzeit:         von:       00:00         bis:       23:59         Kürzel         Alle       Filter:         Medikamente ohne Kommentar nicht anzeigen                                                         | Ärzte         Alle         Auswahl:         222       222 EK WL         218       218 IKK WL         223       223 KBS WL         221       221 LKK WL         214       AOK NO 214         215       215 EK NO |
| <ul> <li>nur abgerechnete Leistungen</li> <li>Patienten</li> <li>Alle im Tagesprotokoll</li> <li>Mit entsprechenden Einträgen</li> </ul>                                                                                                    | Ausgabe<br>Karteikarteneinträge: OKurz OLang<br>Dauerdiagnosen                                                                                                    |
| <ul> <li>Activel Falent</li> <li>Selektierte Liste</li> <li>Aktuell: Keine Liste im Hintergrund!</li> <li>Versicherung</li> <li>alle Ik:</li> <li>Kasse</li> <li>Privat</li> <li>für Direktabrechnung eingeschrieben:</li> <li>LKK Westfalen-Lippe</li> </ul> | <ul> <li>Dauermedikamente</li> <li>IK, VersNr.</li> <li>Cave</li> <li>Hinweis bei fehlender Diagnose</li> <li>Sortierung nach Namen</li> <li>Diagnosen mit Scheinbezug</li> <li>Uhrzeit</li> </ul>              |
| OK Abbru                                                                                                    | ch Standard                                                                                                    |

Tätigen Sie die Einstellungen, wie auf dem Dialog zu sehen. Den Zeitraum können Sie frei wählen, ebenfalls den Arzt, für den Sie die Abrechnungshistorie erstellen möchten.

Verlassen Sie diesen Dialog mit OK und Sie haben eine Übersicht aller in dem angegebenen Zeitraum abgerechneten Leistungen.

#### 11.6 Scheinzahlliste für Direktabrechnungsscheine

Ab sofort haben Sie die Möglichkeit, die Scheinzahlstatistik zwischen KV- und Direktabrechnungsscheinen differenziert auszuwerten.

Hierzu gehen Sie bitte über den Menüpunkt Statistik Leistungsstatistik EBM 2000plus Scheinzahlliste und setzen per Doppelklick der Maus den Punkt bei Direktabrechnung:

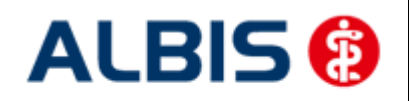

#### ALBIS - HzV LKK Westfalen-Lippe

| Scheinzahlliste                                                                                                    |          | 8                                                                                                    |
|----------------------------------------------------------------------------------------------------|----------|----------------------------------------------------------------------------------------------------|
| Zeit:<br>Quartal: 4/12<br>Ausstellungsdatum im Zeitraum<br>von: 01.10.2012 bis: 01.10.<br>Ausgabe von einzelnen Tager<br>Tag: 01.10.2012 | 2012     | Arztwahl:         ● BSNR/KV-Nummer:         B51234152       01 med. Jochen ALBIS         B616123400       MedVerbund         B631011900       HZV Bayern         B189999999       KV-No         B521111100       HZV BaWü Q3/2010         R522222000       ALTE HZV Zertifizierung         ● einzelner Arzt:       221         221       221 LKK WL |
| Patienten:                                                                                                    | te Liste | Abrechnungsart:<br>KV-Abrechnung Oirektabrechnung<br>Abbrechen                                                                                                    |

Die Auswahlmöglichkeit der auszuwertenden Scheinzahlstatistik über Betriebsstätte bzw. Arzt ist für die Auswertung der Direktabrechnungsscheine ebenso gegeben wie bei Auswahl der Option "KV-Abrechnung".

#### Scheinzahlen

"Nein"-Scheine: 0

| 1.) | Getrennt | nach | Kassengruppen | und | Versichertenstatus |
|-----|----------|------|---------------|-----|--------------------|
|-----|----------|------|---------------|-----|--------------------|

| Patient | 5          | Neuzu-<br>  gänge<br> | <br> <br> <br> <br> | Scheine<br>gesamt<br>exkl.<br>Beleg/<br>stat. | <br> <br> <br> | Abrechnungs-<br>Scheine |      | Überweisungen<br>gesamt<br>exkl. stat. | <br> <br>  Notfall-/Vertreter-<br>  Scheine<br> |   |
|---------|------------|-----------------------|---------------------|-----------------------------------------------|----------------|-------------------------|------|----------------------------------------|-------------------------------------------------|---|
| PK      | Mitglieder | 2                     | Ì                   | 2                                             | Ì.             | 0                       | Ĺ    | 1                                      | 1 1                                             | Ì |
| PK      | Angehörige | I 0                   | Т                   | 0                                             | L              | 0                       | I    | 0                                      | 1 0                                             | I |
| PK      | Rentner    | I 0                   | Ι                   | 0                                             | L              | 0                       | L    | 0                                      | I 0                                             | I |
| РK      | Gesamt     | 2                     | I                   | 2                                             | L              | 0                       | I    | 1                                      | I 1                                             | I |
|         |            |                       |                     |                                               |                |                         |      |                                        |                                                 | • |
| EK      | Mitglieder | 0                     | I                   | 0                                             | I              | 0                       | I    | 0                                      | 1 0                                             | I |
| EK      | Angehörige | 0                     | I                   | 0                                             | L              | 0                       | I    | 0                                      | 1 0                                             | I |
| EK      | Rentner    | 0                     | Ι                   | 0                                             | L              | 0                       | I    | 0                                      | I 0                                             | I |
| EK      | Gesamt     | 0                     | I                   | 0                                             | I              | 0                       | I    | 0                                      | I 0                                             | I |
| SKT     | Mitglieder | <br>I 0               | 1                   | <br>0                                         |                | <br>0                   | <br> | <br>0                                  | <br>I 0                                         | 1 |
| SKT     | Angehörige | 0                     | Ì.                  | 0                                             | Ì.             | 0                       | İ.   | 0                                      | 1 0                                             | I |
| SKT     | Rentner    | 0                     | Ì                   | 0                                             | Ì.             | 0                       | Ĺ    | 0                                      | 0                                               | Ì |
| SKT     | Gesamt     | I 0                   | Ì                   | 0                                             | I              | 0                       | I    | 0                                      | I 0                                             | I |
| GESAMT  | :          | 2                     | 1                   | 2                                             | 1              | 0                       | 1    | 1                                      | l                                               | 1 |

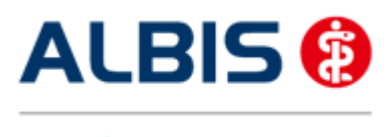

#### 11.7 Medikamentenstatistik mit Anzeige der Rabattkategorie

Rufen Sie über das ALBIS Menü Statistik Medikamenten- und Verordnungsstatistik die Medikamentenstatistik auf und wählen im Bereich <u>Verträge</u>einen HzV / FA Vertrag aus, so werden Ihnen rechts neben den Verordnungen ab sofort die Rabattkategorien angezeigt:

#### Krankenkasse: RVO/EK

| Medikanent                               | Rabatt    | 1 | Preis    |
|------------------------------------------|-----------|---|----------|
|                                          | kategorie | 1 | in EUR   |
|                                          | -         |   | 11       |
| Estragest Its Novartis Pharma SST PFT N. | l Keine   | 1 | 18.8411  |
| Keppra 250mg UCB 100ST FTA N2            | Blau      | 1 | 107.0911 |
| Keppra 500 mg UCB 50ST FTA N1            | Blau      | 1 | 107.0911 |
| Metoprololsu dura 47.5mg Mylan dura 305  | T Keine   | 1 | 11.6711  |
| Xusal UCB 50ST FTA N2                    | Rot       | 1 | 43.1111  |
|                                          | -         |   |          |
| Summe                                    |           |   | 11       |
|                                          |           |   |          |

#### 11.8 Medikamentenstatistik mit Auswertung der Verordnungen nach Rabattkategorien

Rufen Sie über das ALBIS Menü Statistik Medikamenten- und Verordnungsstatistik die Medikamentenstatistik auf und wählen im Bereich <u>Verträge</u> einen HzV / FA Vertrag aus, so wird Ihnen, je nach Einstellung, die Auswertung der Verordnungen nach Rabattkategorien angezeigt:

#### 2. Auswertung Verordnungen nach Rabattkategorien

| Rabattkategorie | 11  | Anzahl | Ľ  | Betrag in € | Anzahl | . in | 8  | Betrag | in %  | 1  |
|-----------------|-----|--------|----|-------------|--------|------|----|--------|-------|----|
|                 | -   |        | 1- |             | -      |      |    | -      |       | -1 |
| Rot             | 11  | 5      | I. | 215.55      | L      | 31.  | 25 | 1      | 36.40 | 1  |
| Gruen           | 11  | 0      | I. | 0.00        | 1      | 0.   | 00 | 1      | 0.00  | 1  |
| Orange          | 11  | 0      | 1  | 0.00        | 1      | 0.   | 00 | 1      | 0.00  | 1  |
| Blau            | 11  | 2      | I. | 214.18      | 1      | 12.  | 50 | 1      | 36.17 | 1  |
| GruenBerechnet  | 11  | 0      | 1  | 0.00        | 1      | 0.   | 00 | 1      | 0.00  | 1  |
| Keine           | 11  | 9      | 1  | 162.39      | 1      | 56.  | 25 | 1      | 27.43 | I  |
|                 | 11- |        | 1- |             | -1     |      |    | -1     |       | -1 |
| Summe           | 11  | 16     | L  | 592.12      | 1      |      |    |        |       |    |

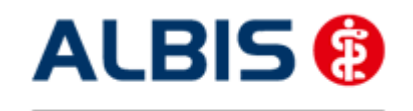

# 12 Menüpunkt Optionen HZV

Unter Optionen HZV öffnet sich ab sofort folgender Dialog:

| Optionen HZV                                             |
|----------------------------------------------------------|
| Arztwahldialog                                           |
| Aktivierung für:                                         |
| 🗹 Online-Teilnahmeprüfung (nur bei geöffnetem Patienten) |
| Passivscanner (nur bei geöffnetem Patienten)             |
|                                                          |
| Online-Teilnahmeprüfung                                  |
| Einschränkung der Prüfung aller Patienten:               |
| ✓ nur rückwirkend bis 16.06.2011                         |
| 🗹 bei Chipkarte einlesen                                 |
|                                                          |
| OK Abbruch                                               |

In dem Bereich <u>Arztwahldialog</u> können Sie folgende Einstellungen vornehmen:

- 1. Bei Aktivierung des Schalters Online-Teilnahmeprüfung (nur bei geöffnetem Patienten)erscheint bei Betätigen des Buttons für die Online Teilnahmeprüfung in der Symbolleiste nun zuerst die Arztauswahl
- 2. Bei Aktivierung des Schalters Passivscanner (nur bei geöffnetem Patienten) erscheint bei Betätigen des Buttons für die IV Einschreibeübersicht(Passivscanner) nun zuerst die Arztauswahl

In dem Bereich Online-Teilnahmeprüfung können Sie folgende Einstellung vornehmen:

 Bei Aktivierung des Schalters nur rückwirkend bis können Sie den Zeitraum festlegen, indem der Batchlauf (Prüfung aller geeigneten Patienten für alle freigeschalteten Onlineverträge) durchgeführt werden soll in folgendem Format: DD.MM.JJJJ.

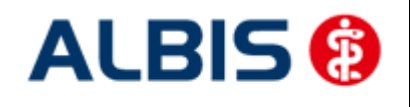

 Den Batchlauf können Sie über den Menüpunkt Patient/ HZV Teilnahmestatus ausführen. Haben Sie keinen Patienten geöffneter wird nach der Bestätigung automatisch die Prüfung aller geeigneten Patienten für alle freigeschalteten Onlineverträge durchgeführt. Bei geöffnetem Patienten haben Sie zwei Möglichkeiten: Die Prüfung aller Patienten oder nur des geöffneten Patienten

| ŀ | Patient                        | Formular                       | Extern | Abrechnung | Privat           | IGeL | Statistik     | Stammdaten        | 0  |  |
|---|--------------------------------|--------------------------------|--------|------------|------------------|------|---------------|-------------------|----|--|
| 1 | Neu<br>Öffnen                  |                                |        |            | Strg+N<br>Strg+F |      | κ 🛙           | K 🗈 🖻 🚧 🥸         |    |  |
|   |                                |                                |        |            |                  |      | - 100         |                   |    |  |
| 1 | Öffnen per Chipkarte (Gerät 1) |                                |        |            | Strg+C           |      | <b>F</b> SINA | FILLE 6000 EAP VE |    |  |
| ł | Öffne                          | Öffnen per Chipkarte (Gerät 2) |        |            |                  |      |               |                   |    |  |
| 1 | Öffnen per Chipkarte (Gerät 3) |                                |        |            |                  |      |               |                   |    |  |
| 1 | Schlie                         | ßen                            |        |            | Strg+I           | F4   |               |                   |    |  |
| 1 | Schließen + Öffnen             |                                |        | F12        |                  |      |               |                   |    |  |
| 1 | HzV-Teilnahmestatus prüfen     |                                |        |            | •                |      | ► D           | Dieser Patient    |    |  |
| 1 | Tagesprotokoll                 |                                |        |            |                  |      | ► A           | lle Patienten     | ļ  |  |
|   | 1 · · · · 1                    |                                |        |            |                  |      |               | Page              | лê |  |

2. Bei Aktivierung des Schalters bei Chipkarte einlesen wird der Teilnahmestatus von geeigneten Patienten bei jedem einlesen einer Chipkarte geprüft.

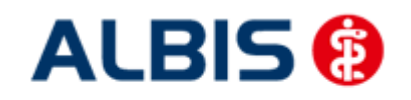

# 13 Bundle 6 in 1

Haben Sie das Bundle 6 in 1 < 100 erworben, so können Sie gesamthaft für die im Bundle befindlichen Verträge maximal 99 Patienten einschreiben. Schreiben Sie den achtzigsten Patienten ein, erhalten Sie als Hinweis folgende Meldung:

| ALBIS |                                                                                                    |
|-------|----------------------------------------------------------------------------------------------------|
| 1     | k<br>Sie haben 80 Patienten eingeschrieben. Bitte beachten Sie, dass ab einer Anzahl von 100 Patientenvertragstelinahmen die Eingabe eines speziellen Freischaltcodes notwendig ist. Bei Fragen wenden Sie sich an Ihren Vertriebs- und<br>Servicepartner. |
|       | СК                                                                                                    |

Sie können weiterhin bis maximal 100 Patienten einschreiben.

Bei der Einschreibung des neunzigsten Patienten erhalten Sie eine weitere Hinweismeldung:

| ALBIS |                                                                                                    |
|-------|----------------------------------------------------------------------------------------------------|
| 1     | Sie haben 90 Patienten eingeschrieben. Bitte beachten Sie, dass ab einer Anzahl von 100 Patientenvertragstelinahmen die Eingabe eines speziellen Freischaltcodes notwendig ist. Bei Fragen wenden Sie sich an Ihren Vertriebs- und<br>Servicepartner. |
|       |                                                                                                    |

Beim Versuch den hundertsten Patienten einzuschreiben erscheint folgende Meldung:

| ALBIS |                                                                                                    |
|-------|----------------------------------------------------------------------------------------------------|
| 1     | Ab einer Anzahl von 100 Patientenvertragsteilnahmen ist die Eingabe eines speziellen Freischaltcodes notwendig! |

Möchten Sie das Bundle 6 in 1 für die Einschreibung einer unbegrenzten Anzahl von Patienten nutzen, so ist die Erweiterung Ihres bestehenden HzV Softwarewartungsvertrages notwendig. Bitte wenden Sie sich für weitere Details an Ihren Vertriebs- und Servicepartner.